Example name SKIV

Effect sizeOdds ratioAnalysis typeBasic analysis, Cumulative analysisLevelBasic

Synopsis

This analysis includes 33 studies where patients who had suffered an MI were randomized to be treated with either streptokinase or placebo. Outcome was death, and we focused on the odds ratio as the effect size.

We use this example to show

- How to enter data from 2x2 tables
- How to get a sense of the weight assigned to each study
- How the study weights are affected by the model
- How to perform a cumulative analysis

To open a CMA file > Download and Save file | Start CMA | Open file from within CMA

Download CMA file for computers that use a period to indicate decimals Download CMA file for computers that use a comma to indicate decimals

Download this PDF Download data in Excel Download trial of CMA

# Start the program

- Select the option [Start a blank spreadsheet]
- Click [Ok]

| 👬 Comprehensive meta analysis - [Data]                                                       |                                               |
|----------------------------------------------------------------------------------------------|-----------------------------------------------|
| <u>File Edit</u> Format <u>View</u> Insert Identify <u>T</u> ools Computational options Anal | lyses <u>H</u> elp                            |
| Run analyses → 🗞 🗅 😅 🚟 🔲 🎒 👗 🗈 🛍 🧖 トート_ ト= ;                                                 | 않 않 씀 ▾ ↓ → + ✔ □ 회 진 ①                       |
|                                                                                              |                                               |
| A B C D E F                                                                                  | G H I J K L M N O P Q                         |
|                                                                                              | 🔁 Welcome                                     |
| 2                                                                                            |                                               |
| 3                                                                                            |                                               |
| 4                                                                                            | What would you like to do?                    |
|                                                                                              |                                               |
| 7                                                                                            |                                               |
| 8                                                                                            | C Run the hitorial                            |
| 9                                                                                            | <ul> <li>Start a blank spreadsheet</li> </ul> |
| 10                                                                                           |                                               |
| 11                                                                                           |                                               |
| 12                                                                                           | C Open an existing file                       |
| 13                                                                                           | C Import data from another program            |
| 14                                                                                           |                                               |
| 15                                                                                           |                                               |
| 17                                                                                           |                                               |
| 18                                                                                           |                                               |
| 19                                                                                           |                                               |
| 20                                                                                           |                                               |
| 21                                                                                           |                                               |
| 22                                                                                           |                                               |
| 23                                                                                           |                                               |
| 24                                                                                           |                                               |
| 25                                                                                           |                                               |
| 2b                                                                                           |                                               |
| 20                                                                                           |                                               |
| 29                                                                                           | Show this dialog when I start the program     |
| 30                                                                                           | Class                                         |
| 31                                                                                           |                                               |
| 32                                                                                           |                                               |
| 33                                                                                           |                                               |
| 34                                                                                           |                                               |
| 35                                                                                           |                                               |

# Click Insert > Column for > Study names

| 👬 Comprehensive meta analysis -                                                                                                    | - [Data]                                             |                                                                             |     |                            |                  |              |   |   |   |
|----------------------------------------------------------------------------------------------------|------------------------------------------------------|-----------------------------------------------------------------------------|-----|----------------------------|------------------|--------------|---|---|---|
| <u>File Edit Format View</u> Insert                                                                                                | Identify <u>T</u> ools Computat                      | tional options Analyses <u>H</u> elp                                        |     |                            |                  |              |   |   |   |
| Run analyses 🔸 🏷 🗋 🎹 😋                                                                                                    | olumn for 🔶 🕨                                        | Study names                                                                 | - 4 | $\rightarrow + \checkmark$ | ´ □   <b>≜</b> ↓ | <b>∡</b> ↓ 🔍 |   |   |   |
| A B B                                                                                                    | ank column                                           | Subgroups within study  が<br>Comparison names                               | Н   | I                          | J                | к            | L | м | N |
| 1     →     Bla       2     →     Bla       3     >=     Bla       4     ■     Co       5     6     >≡       7     8       9     9 | ank row<br>ank rows<br>opy of selected row(s)<br>udy | Outcome names<br>Time point names<br>Effect size data<br>Moderator variable |     |                            |                  |              |   |   |   |

### The screen should look like this

| 👬 Co         | mprehensive met                                                                                               | a analysis - [ | [Data] |       |       |          |            |                            |       |          |   |   |   |   |
|--------------|----------------------------------------------------------------------------------------------------|----------------|--------|-------|-------|----------|------------|----------------------------|-------|----------|---|---|---|---|
| <u>F</u> ile | <u>File Edit</u> Format <u>View Insert</u> Identify <u>T</u> ools Computational options Analyses <u>H</u> elp |                |        |       |       |          |            |                            |       |          |   |   |   |   |
| Run a        | analyses 🔸 🗞 [                                                                                                | 🗅 🚅 🚟 I        |        | % 🖻 🛍 | ∕⊒ )) | = *≣  #3 | 3 1:08 🛗 👻 | $\downarrow \rightarrow -$ | ⊢ ✓ 🗆 | ≜i zi∣ 🤅 | ) |   |   |   |
|              | Study name                                                                                                    | в              | С      | D     | E     | F        | G          | н                          | I     | J        | к | L | м | N |
| 2            |                                                                                                    |                |        |       |       |          |            |                            |       |          |   |   |   |   |
| 3            |                                                                                                    |                |        |       |       |          |            |                            |       |          |   |   |   |   |
| 4            |                                                                                                    |                |        |       |       |          |            |                            |       |          |   |   |   |   |
| 6            |                                                                                                    |                |        |       |       |          |            |                            |       |          |   |   |   |   |
| 8            |                                                                                                    |                |        |       |       |          |            |                            |       |          |   |   |   |   |
| 9            |                                                                                                    |                |        |       |       |          |            |                            |       |          |   |   |   |   |

### Click Insert > Column for > Effect size data

| 🕂 Comprehensive meta                          | analysis - [Data]                                                                                                    |                                            |                                    |         |                  |   |   |   |   |  |
|-----------------------------------------------|----------------------------------------------------------------------------------------------------|--------------------------------------------|------------------------------------|---------|------------------|---|---|---|---|--|
| <u>F</u> ile <u>E</u> dit Format <u>V</u> iev | <u>     Insert</u> Identify <u>Tools</u> Comput     Comput     Section:     Section:     Section:     Identify Tools Comput     Section:     Section: | tational options Analyses <u>H</u> elp     |                                    |         |                  |   |   |   |   |  |
| Run analyses 🔸 🗞 🗋                            | Column for                                                                                                    | Study names                                | $\neg \downarrow \rightarrow \neg$ | + 🗸 🖂 : | \$† <u>Z</u> † 🧐 | ) |   |   |   |  |
| Study name                                    | Blank column                                                                                                    | Subgroups within study<br>Comparison names | н                                  | I       | J                | к | L | м | N |  |
| 1<br>2<br>3                                   | Blank row     Blank row                                                                                                    | Outcome names<br>Time point names          |                                    |         |                  |   |   |   |   |  |
| 4<br>5<br>6                                   | Copy of selected row(s)                                                                                                    | Effect size data Moderator variable        |                                    |         |                  |   |   |   |   |  |
| 7                                             |                                                                                                    |                                            |                                    |         |                  |   |   |   |   |  |

The program displays this wizard

Select [Show all 100 formats] Click [Next]

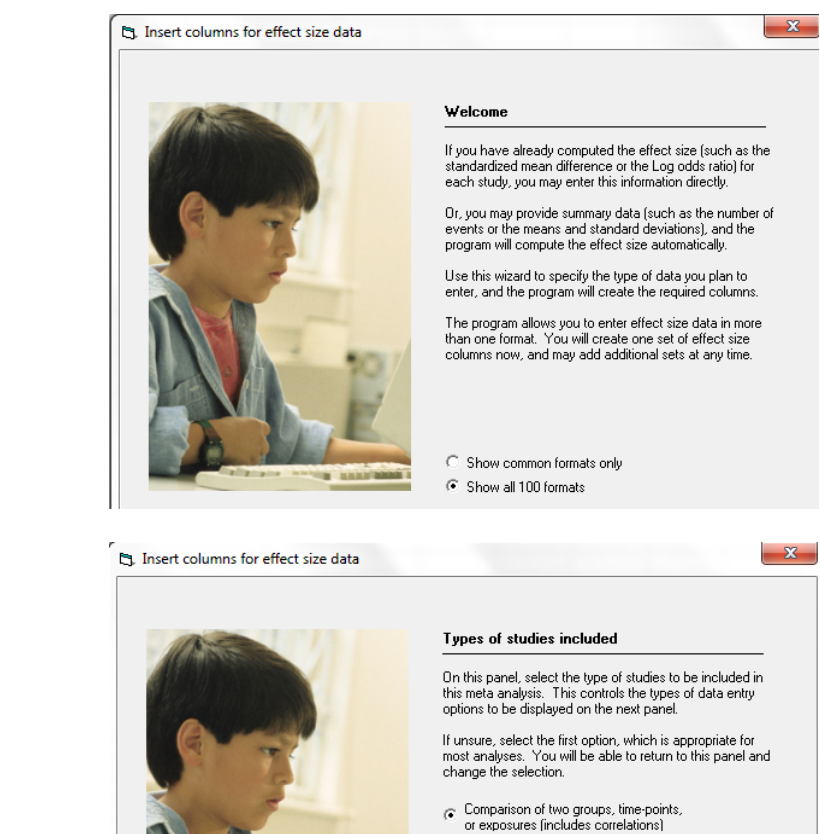

Select [Comparison of two groups...] Click [Next]

Drill down to

Dichotomous (number of events) Unmatched groups, prospective ... Events and sample size in each group

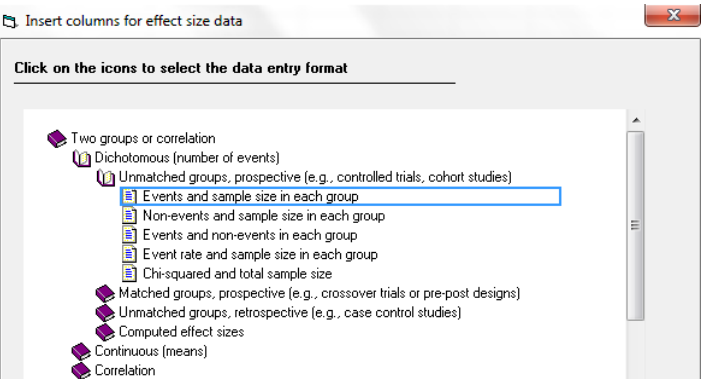

C Estimate of means, proportions or rates in one group at one time-point

Generic point estimates
 Generic point estimates, log scale

#### Rates (events by person years)

The program displays this wizard

Enter the following labels into the wizard

- First group > SKIV
- Second group > Placebo
- Name for events > Dead
- Name for non-events > Alive

Click [Ok] and the program will copy the names into the grid

| † Con                 | nprehensive met        | a analysis       | - [Data]        |                  |                    |                  |                    |              |                   |                |             |        |      |   |   |
|-----------------------|------------------------|------------------|-----------------|------------------|--------------------|------------------|--------------------|--------------|-------------------|----------------|-------------|--------|------|---|---|
| <u>F</u> ile <u>E</u> | dit Format <u>V</u> ie | w <u>I</u> nsert | t Identify      | <u>T</u> ools Co | mputationa         | l options Ar     | nalyses <u>H</u>   | <u>H</u> elp |                   |                |             |        |      |   |   |
| Run an                | ialyses → 🏷 [          | ጋ 😅 🖣            | 1 🖬 🍯           | 8 🖻              | 🛍 ⁄ 🕄              | '-'=' <b>'</b> ≣ | .00 +.0<br>+.0 .00 | ∺ • ↓ -      | > + √ 🛛           |                | <b>Q</b>    |        |      |   |   |
|                       | Study name             | SKIV<br>Dead     | SKIV<br>Total N | Placebo<br>Dead  | Placebo<br>Total N | Odds ratio       | Log odd<br>ratio   | s Std Err    | Variance          | J              | к           | L      | м    | N | 0 |
| 1                     |                        |                  |                 |                  |                    |                  |                    |              |                   |                |             |        |      |   |   |
| 2                     |                        |                  |                 |                  |                    |                  |                    |              |                   |                |             |        |      |   |   |
| 3                     |                        |                  |                 |                  |                    |                  |                    |              |                   |                |             |        |      |   |   |
| 4                     |                        |                  |                 |                  |                    |                  |                    |              |                   |                |             |        |      |   |   |
| 6                     |                        |                  |                 |                  |                    |                  |                    |              |                   |                |             |        |      |   |   |
| 7                     |                        |                  |                 |                  |                    |                  |                    |              |                   |                |             |        |      |   |   |
| 8                     |                        |                  |                 |                  |                    |                  | 1                  | _            |                   |                |             |        |      |   |   |
| 9                     |                        |                  |                 |                  |                    |                  |                    | 🔄, Group na  | mes               |                |             | _      |      | x |   |
| 10                    |                        |                  |                 |                  |                    |                  |                    |              |                   |                |             |        |      |   |   |
| 11                    |                        |                  |                 |                  |                    |                  |                    | Group na     | ames for coh      | ort or pros    | pective stu | dies   |      |   |   |
| 12                    |                        |                  |                 |                  |                    |                  |                    | Name for I   | int many farm     | Trankadi       |             | SKD/   |      |   |   |
| 13                    |                        |                  |                 |                  |                    |                  |                    | Name for I   | irst group (e.g., | , i reatedj    |             |        |      |   |   |
| 14                    |                        |                  |                 |                  |                    |                  |                    | Name for :   | econd group (     | e.g., Control) |             | Placeb | 0    |   |   |
| 15                    |                        |                  |                 |                  |                    |                  |                    |              |                   |                |             |        |      |   |   |
| 16                    |                        |                  |                 |                  |                    |                  |                    |              |                   |                | _           |        |      |   |   |
| 17                    |                        |                  |                 |                  |                    |                  |                    | Binary o     | utcome in co      | phort or pro   | spective sl | udies  |      |   |   |
| 18                    |                        |                  |                 |                  |                    |                  |                    | Name for a   | vents (e.a. Di    | eadì           |             | Dead   |      |   |   |
| 19                    |                        |                  |                 |                  |                    |                  | _                  |              |                   |                |             |        |      |   |   |
| 20                    |                        |                  |                 |                  |                    |                  | -                  | Name for i   | non-events (e.g   | g., Alive)     |             | Alive  |      |   |   |
| 21                    |                        |                  |                 |                  |                    |                  |                    |              |                   |                |             |        |      |   |   |
| 22                    |                        |                  |                 |                  |                    |                  |                    |              |                   |                | [           |        | o. 1 |   |   |
| 23                    |                        |                  |                 |                  |                    |                  |                    |              |                   | Cancel         | Ap          | Ply    | UK   |   |   |
| 25                    |                        |                  |                 |                  |                    |                  |                    |              |                   | _              |             |        |      |   |   |
| 26                    |                        |                  |                 |                  |                    |                  |                    |              |                   |                | -           | _      | _    |   |   |
| 27                    |                        |                  |                 |                  |                    |                  |                    |              |                   |                |             |        |      |   |   |
| 28                    |                        |                  |                 |                  |                    |                  |                    |              |                   |                |             |        |      |   |   |

Rather than enter the data directly into CMA we will copy the data from Excel

- Switch to Excel and open the file "SKIV"
- Highlight columns (A to E) rows (1 to 34) and press CTRL-C to copy to clipboard

| X∎<br>F | ILE HOME     | c∛ ∵ ∓<br>E INSERT | PAGE LAYOU                | JT FORMU  | LAS DATA   | REVIEW | VIEW | S<br>ACROBAT | KIV.xlsx - Exe | cel |   |
|---------|--------------|--------------------|---------------------------|-----------|------------|--------|------|--------------|----------------|-----|---|
| A       | L *          | : × ,              | <i>f</i> <sub>s⊄</sub> St | udy       |            |        |      |              |                |     |   |
|         | Α            | В                  | С                         | D         | E          | F      | G    | н            | I              | J   | K |
| 1       | Study        | SKIV-Dead          | SKIV-Total                | CTRL-Dead | CTRL-Total | Year   |      |              |                |     |   |
| 2       | Fletcher     | 1                  | 12                        | 4         | 11         | 1959   |      |              |                |     |   |
| 3       | Dewar        | 4                  | 21                        | 7         | 21         | 1963   |      |              |                |     |   |
| 4       | European 1   | 20                 | 83                        | 15        | 84         | 1969   |      |              |                |     |   |
| 5       | European 2   | 69                 | 373                       | 94        | 357        | 1971   |      |              |                |     |   |
| 6       | Heikinheimo  | 22                 | 219                       | 17        | 207        | 1971   |      |              |                |     |   |
| 7       | Italian      | 19                 | 164                       | 18        | 157        | 1971   |      |              |                |     |   |
| 8       | Australian 1 | 26                 | 264                       | 32        | 253        | 1973   |      |              |                |     |   |
| 9       | Franfurt 2   | 13                 | 102                       | 29        | 104        | 1973   |      |              |                |     |   |
| 10      | NHLBI SMIT   | 7                  | 53                        | 3         | 54         | 1974   |      |              |                |     |   |
| 11      | Frank        | 6                  | 55                        | 6         | 53         | 1975   |      |              |                |     |   |
| 12      | Valere       | 11                 | 49                        | 9         | 42         | 1975   |      |              |                |     |   |
| 13      | Klein        | 4                  | 14                        | 1         | 9          | 1976   |      |              |                |     |   |
| 14      | UK-Collab    | 38                 | 302                       | 40        | 293        | 1976   |      |              |                |     |   |
| 15      | Austrian     | 37                 | 352                       | 65        | 376        | 1977   |      |              |                |     |   |
| 16      | Australian 2 | 25                 | 123                       | 31        | 107        | 1977   |      |              |                |     |   |
| 17      | Lasierra     | 1                  | 13                        | 3         | 11         | 1977   |      |              |                |     |   |
| 18      | N Ger Collab | 63                 | 249                       | 51        | 234        | 1977   |      |              |                |     |   |
| 19      | Witchitz     | 5                  | 32                        | 5         | 26         | 1977   |      |              |                |     |   |
| 20      | European 3   | 18                 | 156                       | 30        | 159        | 1979   |      |              |                |     |   |
| 21      | ISAM         | 54                 | 859                       | 63        | 882        | 1986   |      |              |                |     |   |
| 22      | GISSI-1      | 628                | 5860                      | 758       | 5852       | 1986   |      |              |                |     |   |
| 23      | Olson        | 1                  | 28                        | 2         | 24         | 1986   |      |              |                |     |   |
| 24      | Baroffio     | 0                  | 29                        | 6         | 30         | 1986   |      |              |                |     |   |

Switch back to CMA

• Click in Cell Study name – 1

Click here

| 🕂 Comprehensi | ve meta analysis - | [Data] |
|---------------|--------------------|--------|
|---------------|--------------------|--------|

|--|

| Run analyses 🔸 📎 | D 🚅 🤊        | í 🛛 🏼           | × 🖻             | <b>r</b> 🔁         | _ <b>`</b> =\*≣ | .00 <b>*.0 *</b> + | - V -   | > + √ [  |   |   |   |   |
|------------------|--------------|-----------------|-----------------|--------------------|-----------------|--------------------|---------|----------|---|---|---|---|
| Study name       | SKIV<br>Dead | SKIV<br>Total N | Placebo<br>Dead | Placebo<br>Total N | Odds ratio      | Log odds<br>ratio  | Std Err | Variance | J | к | L | м |
| 1 Study          | SKIV-De      | SKIV-Total      | CTRL-Dea        | CTRL-Total         |                 |                    |         |          |   |   |   |   |
| 2 Fletcher       | 1            | 12              | 4               | 11                 | 0.159           | -1.838             | 1.218   | 1.484    |   |   |   |   |
| 3 Dewar          | 4            | 21              | 7               | 21                 | 0.471           | -0.754             | 0.723   | 0.523    |   |   |   |   |
| 4 European 1     | 20           | 83              | 15              | 84                 | 1.460           | 0.379              | 0.383   | 0.147    |   |   |   |   |
| 5 European 2     | 69           | 373             | 94              | 357                | 0.635           | -0.454             | 0.180   | 0.032    |   |   |   |   |
| 6 Heikinheimo    | 22           | 219             | 17              | 207                | 1.248           | 0.222              | 0.339   | 0.115    |   |   |   |   |
| 7 Italian        | 19           | 164             | 18              | 157                | 1.012           | 0.012              | 0.350   | 0.122    |   |   |   |   |
| 8 Australian 1   | 26           | 264             | 32              | 253                | 0.754           | -0.282             | 0.280   | 0.078    |   |   |   |   |
| 9 Franfurt 2     | 13           | 102             | 29              | 104                | 0.378           | -0.973             | 0.369   | 0.136    |   |   |   |   |
| 10 NHLBI SMIT    | 7            | 53              | 3               | 54                 | 2.587           | 0.950              | 0.719   | 0.518    |   |   |   |   |
| 11 Frank         | 6            | 55              | 6               | 53                 | 0.959           | -0.042             | 0.612   | 0.375    |   |   |   |   |
| 12 Valere        | 11           | 49              | 9               | 42                 | 1.061           | 0.060              | 0.509   | 0.259    |   |   |   |   |
| 13 Klein         | 4            | 14              | 1               | 9                  | 3.200           | 1.163              | 1.214   | 1.475    |   |   |   |   |
| 14 UK-Collab     | 38           | 302             | 40              | 293                | 0.910           | -0.094             | 0.243   | 0.059    |   |   |   |   |
| 15 Austrian      | 37           | 352             | 65              | 376                | 0.562           | -0.576             | 0.221   | 0.049    |   |   |   |   |
| 16 Australian 2  | 25           | 123             | 31              | 107                | 0.625           | -0.469             | 0.309   | 0.096    |   |   |   |   |
| 17 Lasierra      | 1            | 13              | 3               | 11                 | 0.222           | -1.504             | 1.242   | 1.542    |   |   |   |   |
| 18 N Ger Collab  | 63           | 249             | 51              | 234                | 1.215           | 0.195              | 0.215   | 0.046    |   |   |   |   |
| 19 Witchitz      | 5            | 32              | 5               | 26                 | 0.778           | -0.251             | 0.696   | 0.485    |   |   |   |   |
| 20 European 3    | 18           | 156             | 30              | 159                | 0.561           | -0.578             | 0.322   | 0.104    |   |   |   |   |
| 21 ISAM          | 54           | 859             | 63              | 882                | 0.872           | -0.137             | 0.192   | 0.037    |   |   |   |   |
| 22 GISSI-1       | 628          | 5860            | 758             | 5852               | 0.807           | -0.215             | 0.057   | 0.003    |   |   |   |   |
| 23 Olson         | 1            | 28              | 2               | 24                 | 0.407           | -0.898             | 1.258   | 1.582    |   |   |   |   |
| 24 Baroffio      | 0            | 29              | 6               | 30                 | 0.064           | -2.751             | 1.493   | 2.229    |   |   |   |   |
| 25 Schreiber     | 1            | 19              | 3               | 19                 | 0.296           | -1.216             | 1.205   | 1.451    |   |   |   |   |
| 26 Cribier       | 1            | 21              | 1               | 23                 | 1.100           | 0.095              | 1.448   | 2.095    |   |   |   |   |
| 27 Sainsous      | 3            | 49              | 6               | 49                 | 0.467           | -0.761             | 0.738   | 0.545    |   |   |   |   |
| 28 Durand        | 3            | 35              | 4               | 29                 | 0.586           | -0.535             | 0.809   | 0.655    |   |   |   |   |
| 29 White         | 2            | 107             | 12              | 112                | 0.159           | -1.841             | 0.776   | 0.603    |   |   |   |   |
| 30 Bassand       | 4            | 52              | 7               | 55                 | 0.571           | -0.560             | 0.659   | 0.435    |   |   |   |   |
| 31 Vlay          | 1            | 13              | 2               | 12                 | 0.417           | -0.875             | 1.297   | 1.683    |   |   |   |   |
| 32 Kennedy       | 12           | 191             | 17              | 177                | 0.631           | -0.461             | 0.392   | 0.154    |   |   |   |   |
| 33 ISIS-2        | 791          | 8592            | 1029            | 8595               | 0.746           | -0.294             | 0.050   | 0.002    |   |   |   |   |
| 34 Wisenberg     | 2            | 41              | 5               | 25                 | 0.205           | -1.584             | 0.881   | 0.776    |   |   |   |   |

- Press [CTRL-V] to paste the data into CMA
- Stretch the columns as needed for the text to be fully visible

# In Excel, copy column F to the clipboard

| x  | 1 🔒 🕤 🔹      | ¢                     |               |           |            |        |      |         | SKIV.xlsx - Excel |
|----|--------------|-----------------------|---------------|-----------|------------|--------|------|---------|-------------------|
| F  | ILE HOME     | INSERT                | PAGE LAYOU    | T FORMUL  | AS DATA    | REVIEW | VIEW | ACROBAT |                   |
|    |              |                       |               |           |            |        |      |         |                   |
| F1 | <u>۳</u>     | $\pm$ $\times$ $\sim$ | <i>f</i> ∞ Y∈ | ar        |            |        |      |         |                   |
|    | Α            | В                     | С             | D         | E          | F      | G    | н       | I                 |
| 1  | Study        | SKIV-Dead             | SKIV-Total    | CTRL-Dead | CTRL-Total | Year   |      |         |                   |
| 2  | Fletcher     | 1                     | 12            | 4         | 11         | 1959   |      |         |                   |
| 3  | Dewar        | 4                     | 21            | 7         | 21         | 1963   |      |         |                   |
| 4  | European 1   | 20                    | 83            | 15        | 84         | 1969   |      |         |                   |
| 5  | European 2   | 69                    | 373           | 94        | 357        | 1971   |      |         |                   |
| 6  | Heikinheimo  | 22                    | 219           | 17        | 207        | 1971   |      |         |                   |
| 7  | Italian      | 19                    | 164           | 18        | 157        | 1971   |      |         |                   |
| 8  | Australian 1 | 26                    | 264           | 32        | 253        | 1973   |      |         |                   |
| 9  | Franfurt 2   | 13                    | 102           | 29        | 104        | 1973   |      |         |                   |
| 10 | NHLBI SMIT   | 7                     | 53            | 3         | 54         | 1974   |      |         |                   |
| 11 | Frank        | 6                     | 55            | 6         | 53         | 1975   |      |         |                   |
| 12 | Valere       | 11                    | 49            | 9         | 42         | 1975   |      |         |                   |
| 13 | Klein        | 4                     | 14            | 1         | 9          | 1976   |      |         |                   |
| 14 | UK-Collab    | 38                    | 302           | 40        | 293        | 1976   |      |         |                   |
| 15 | Austrian     | 37                    | 352           | 65        | 376        | 1977   |      |         |                   |
| 16 | Australian 2 | 25                    | 123           | 31        | 107        | 1977   |      |         |                   |
| 17 | Lasierra     | 1                     | 13            | 3         | 11         | 1977   |      |         |                   |
| 18 | N Ger Collab | 63                    | 249           | 51        | 234        | 1977   |      |         |                   |
| 19 | Witchitz     | 5                     | 32            | 5         | 26         | 1977   |      |         |                   |
| 20 | European 3   | 18                    | 156           | 30        | 159        | 1979   |      |         |                   |
| 21 | ISAM         | 54                    | 859           | 63        | 882        | 1986   |      |         |                   |
| 22 | GISSI-1      | 628                   | 5860          | 758       | 5852       | 1986   |      |         |                   |
| 23 | Olson        | 1                     | 28            | 2         | 24         | 1986   |      |         |                   |
| 24 | Baroffio     | 0                     | 29            | 6         | 30         | 1986   |      |         |                   |
| 25 | Schreiber    | 1                     | 19            | 3         | 19         | 1986   |      |         |                   |
| 26 | Cribier      | 1                     | 21            | 1         | 23         | 1986   |      |         |                   |

# In CMA, click and paste into column J

| E Co         | omprehensive me                | ta analysis       | - [Data]        |                 |                    |                |                         |         |          | -        |   |  |
|--------------|--------------------------------|-------------------|-----------------|-----------------|--------------------|----------------|-------------------------|---------|----------|----------|---|--|
| <u>F</u> ile | <u>E</u> dit Format <u>V</u> i | ew <u>I</u> nsert | Identify        | Tools Cor       | nputational        | options Ar     | nalyses <u>H</u> el     | р       |          |          |   |  |
| Run          | analyses 🔸 🗞                   | 🗅 🚅 🖣             | i 🖬 😂           | X 🗈             | <b>e</b>   🕫   •   | <b>-</b> *= *≣ | .00 +.0 +.<br>+.0 .00 F |         | > + √ [  |          | Q |  |
|              | Study name                     | SKIV<br>Dead      | SKIV<br>Total N | Placebo<br>Dead | Placebo<br>Total N | Odds ratio     | Log odds<br>ratio       | Std Err | Variance | J        | К |  |
| 1            | Study                          | SKIV-De           | SKIV-Total      | CTRL-Dea        | CTRL-Total         |                |                         |         |          | Year     |   |  |
| 2            | Fletcher                       | 1                 | 12              | 4               | 11                 | 0.159          | -1.838                  | 1.218   | 1.484    | 1959.000 |   |  |
| 3            | Dewar                          | 4                 | 21              | 7               | 21                 | 0.471          | -0.754                  | 0.723   | 0.523    | 1963.000 |   |  |
| - 4          | European 1                     | 20                | 83              | 15              | 84                 | 1.460          | 0.379                   | 0.383   | 0.147    | 1969.000 |   |  |
| 5            | European 2                     | 69                | 373             | 94              | 357                | 0.635          | -0.454                  | 0.180   | 0.032    | 1971.000 |   |  |
| 6            | Heikinheimo                    | 22                | 219             | 17              | 207                | 1.248          | 0.222                   | 0.339   | 0.115    | 1971.000 |   |  |
| - 7          | Italian                        | 19                | 164             | 18              | 157                | 1.012          | 0.012                   | 0.350   | 0.122    | 1971.000 |   |  |
| 8            | Australian 1                   | 26                | 264             | 32              | 253                | 0.754          | -0.282                  | 0.280   | 0.078    | 1973.000 |   |  |
| 9            | Franfurt 2                     | 13                | 102             | 29              | 104                | 0.378          | -0.973                  | 0.369   | 0.136    | 1973.000 |   |  |
| 10           | NHLBI SMIT                     | 7                 | 53              | 3               | 54                 | 2.587          | 0.950                   | 0.719   | 0.518    | 1974.000 |   |  |
| 11           | Frank                          | 6                 | 55              | 6               | 53                 | 0.959          | -0.042                  | 0.612   | 0.375    | 1975.000 |   |  |
| 12           | Valere                         | 11                | 49              | 9               | 42                 | 1.061          | 0.060                   | 0.509   | 0.259    | 1975.000 |   |  |
| 13           | Klein                          | 4                 | 14              | 1               | 9                  | 3.200          | 1.163                   | 1.214   | 1.475    | 1976.000 |   |  |
| 14           | UK-Collab                      | 38                | 302             | 40              | 293                | 0.910          | -0.094                  | 0.243   | 0.059    | 1976.000 |   |  |
| 15           | Austrian                       | 37                | 352             | 65              | 376                | 0.562          | -0.576                  | 0.221   | 0.049    | 1977.000 |   |  |
| 16           | Australian 2                   | 25                | 123             | 31              | 107                | 0.625          | -0.469                  | 0.309   | 0.096    | 1977.000 |   |  |
| 17           | Lasierra                       | 1                 | 13              | 3               | 11                 | 0.222          | -1.504                  | 1.242   | 1.542    | 1977.000 |   |  |
| 18           | N Ger Collab                   | 63                | 249             | 51              | 234                | 1.215          | 0.195                   | 0.215   | 0.046    | 1977.000 |   |  |
| 19           | Witchitz                       | 5                 | 32              | 5               | 26                 | 0.778          | -0.251                  | 0.696   | 0.485    | 1977.000 |   |  |
| 20           | European 3                     | 18                | 156             | 30              | 159                | 0.561          | -0.578                  | 0.322   | 0.104    | 1979.000 |   |  |
| 21           | ISAM                           | 54                | 859             | 63              | 882                | 0.872          | -0.137                  | 0.192   | 0.037    | 1986.000 |   |  |
| 22           | GISSI-1                        | 628               | 5860            | 758             | 5852               | 0.807          | -0.215                  | 0.057   | 0.003    | 1986.000 |   |  |
| 23           | Olson                          | 1                 | 28              | 2               | 24                 | 0.407          | -0.898                  | 1 258   | 1.582    | 1986.000 |   |  |
| 24           | Baroffio                       | ,<br>,            | 29              | 6               | 30                 | 0.064          | -2 751                  | 1 493   | 2 229    | 1986.000 |   |  |
| 25           | Schreiber                      | 1                 | 19              | 3               | 19                 | 0.001          | -1 216                  | 1.400   | 1 451    | 1986.000 |   |  |
| 26           | Cribier                        | 1                 | 21              | 1               | 22                 | 1 100          | 0.095                   | 1 448   | 2.095    | 1986.000 |   |  |
| 27           | Sainsous                       | 2                 | 12              | 3               | 23                 | 0.467          | -0.761                  | 0.738   | 0.545    | 1986.000 |   |  |
| 29           | Durand                         | 2 2               | 93              | 4               | 4J<br>20           | 0.407          | -0.525                  | 0.130   | 0.545    | 1987.000 |   |  |
| 20           | White                          | 2 2               | 107             | 12              | 112                | 0.300          | -1.9/1                  | 0.005   | 0.000    | 1997.000 |   |  |
| 20           | Receard                        | 4                 | 52              | 7               | 55                 | 0.155          | -0.590                  | 0.00    | 0.005    | 1997 000 |   |  |
| 21           | Vlau                           | 4                 | 10              | 2               | 10                 | 0.371          | -0.360                  | 1 207   | 1 600    | 1999 000 |   |  |
| 31           | Vidy<br>Kannada                | 10                | 101             | 17              | 12                 | 0.417          | -0.070                  | 0.202   | 1.003    | 1000.000 |   |  |
| 32           | Nennedy                        | 701               | 191             | 1000            | 0505               | 0.631          | -0.461                  | 0.392   | 0.154    | 1000.000 |   |  |
| 33           | 1515-2                         | /91               | 8592            | 1029            | 8595               | 0.746          | -0.294                  | 0.050   | 0.002    | 1988.000 |   |  |
| -34          | Wisenberg                      | 2                 | 41              | 5               | 25                 | 0.205          | -1.584                  | 0.881   | 0.776    | 1988.000 |   |  |

Now, we can remove the first row

15 Austrian

16 Australian 2 17 Lasierra

|     | ~          |                                                       | £                   |             |                 | ••                 |            |                      |         | Click h  | ere      |   |   |   |   |
|-----|------------|-------------------------------------------------------|---------------------|-------------|-----------------|--------------------|------------|----------------------|---------|----------|----------|---|---|---|---|
| •   | C          | lick in the                                           | first rov           | v lo        | select          | IL                 |            |                      |         |          |          |   |   |   |   |
| •   | Com        | prehensive meta                                       | a analysis - [D     | ata]        |                 |                    |            |                      |         |          |          | _ |   |   |   |
| Eil | e <u>E</u> | dit Format <u>V</u> ie                                | w <u>I</u> nsert Id | entify      | Tools Co        | mputational        | options Ar | nalyses <u>H</u> elp | •       |          |          |   |   |   |   |
| Ru  | ٩          | ২ Bookmark dat                                        | ta                  | 6           | 8 B             | 🛍 ⁄ 🗈              |            | .00 +.0 ++           | + V -   | > + ✓ [  |          | • |   |   |   |
|     | ľ          | <ul> <li>Restore data</li> <li>Column prop</li> </ul> | erties              | (IV<br>al N | Placebo<br>Dead | Placebo<br>Total N | Odds ratio | Log odds<br>ratio    | Std Err | Variance | J        | к | L | м | N |
|     | 1 🔒        | b. Comunitatio                                        | - Chilling          | '-Total     | CTRL-Dea        | CTRL-Total         |            |                      |         | V        | Year     |   | ] |   |   |
|     | 2          | Copy selectio                                         | n cm+c              | 12          | 4               | 11                 | 0.159      | -1.838               | 1.218   | 1.484    | 1959.000 |   |   |   |   |
|     | 3 4        | Copy with he                                          | ader                | 21          | 7               | 21                 | 0.471      | -0.754               | 0.723   | 0.523    | 1963.000 |   |   |   |   |
|     | 4 🗎        | 🗎 Copy entire g                                       | rid                 | 83          | 15              | 84                 | 1.460      | 0.379                | 0.383   | 0.147    | 1969.000 |   |   |   |   |
|     | 5          | Paste                                                 | Ctrl+V              | 3/3         | 94              | 357                | 0.635      | -0.454               | 0.180   | 0.032    | 19/1.000 |   |   |   |   |
|     | 5          |                                                       |                     | 104         | 1/              | 207                | 1.248      | 0.222                | 0.339   | 0.115    | 1971.000 |   |   |   |   |
|     | <u>_</u> d | ‰ С <u>u</u> t                                        | Ctrl+X              | 264         | 10              | 252                | 0.754      | .0.292               | 0.300   | 0.122    | 1973.000 |   |   |   |   |
|     | <u>4</u> 4 | 🖉 Delete                                              | Del                 | 102         | 29              | 104                | 0.734      | -0.202               | 0.200   | 0.070    | 1973.000 |   |   |   |   |
| 1   | 0          | Delete row                                            | N                   | 53          | 3               | 54                 | 2.587      | 0.950                | 0.719   | 0.518    | 1974.000 |   |   |   |   |
| 1   | 1          | Delete study                                          | NS                  | 55          | 6               | 53                 | 0.959      | -0.042               | 0.612   | 0.375    | 1975.000 |   |   |   |   |
| 1   | 2          | Delete colum                                          | n                   | 49          | 9               | 42                 | 1.061      | 0.060                | 0.509   | 0.259    | 1975.000 |   |   |   |   |
| 1   | 3 -        |                                                       |                     | 14          | 1               | 9                  | 3.200      | 1.163                | 1.214   | 1.475    | 1976.000 |   |   |   |   |
| 1   | 4          | Edit group na                                         | mes                 | 302         | 40              | 293                | 0.910      | -0.094               | 0.243   | 0.059    | 1976.000 |   |   |   |   |

-0.576

-0.469 -1.504

0.221

0.309

0.049

0.096

1.542

1977.000

1977.000

1977.000

376

107 11

0.562

0.625

65

31 3

ſ

Click Edit > Delete row and confirm •

37

25

1

352

123

13

### The screen should look like this

| Ŧ | Compre | hensive | meta | anal | vsis - | Data |
|---|--------|---------|------|------|--------|------|
|   |        |         |      |      |        |      |

| e <u>E</u> dit Format <u>V</u> i | ew <u>I</u> nsert | Identify        | Tools Cor       | nputational        | options Ar     | nalyses <u>H</u> elp |                         |          |          |   |   |   |   |  |
|----------------------------------|-------------------|-----------------|-----------------|--------------------|----------------|----------------------|-------------------------|----------|----------|---|---|---|---|--|
| in analyses → 🏷                  | 🗅 🚅 🐔             | i 🖪 🍯           | ¥ 🖻             | <b>r</b> l 23   •  | -'= ' <b>=</b> | +** ***              | <ul> <li>↓ →</li> </ul> | > + ✓ 🗌  | ₹↓ Z↓    | Q |   |   |   |  |
| Study name                       | SKIV<br>Dead      | SKIV<br>Total N | Placebo<br>Dead | Placebo<br>Total N | Odds ratio     | Log odds<br>ratio    | Std Err                 | Variance | J        | К | L | м | N |  |
| 1 Fletcher                       | 1                 | 12              | 4               | 11                 | 0.159          | -1.838               | 1.218                   | 1.484    | 1959.000 |   |   |   |   |  |
| 2 Dewar                          | 4                 | 21              | 7               | 21                 | 0.471          | -0.754               | 0.723                   | 0.523    | 1963.000 |   |   |   |   |  |
| 3 European 1                     | 20                | 83              | 15              | 84                 | 1.460          | 0.379                | 0.383                   | 0.147    | 1969.000 |   |   |   |   |  |
| 4 European 2                     | 69                | 373             | 94              | 357                | 0.635          | -0.454               | 0.180                   | 0.032    | 1971.000 |   |   |   |   |  |
| 5 Heikinheimo                    | 22                | 219             | 17              | 207                | 1.248          | 0.222                | 0.339                   | 0.115    | 1971.000 |   |   |   |   |  |
| 6 Italian                        | 19                | 164             | 18              | 157                | 1.012          | 0.012                | 0.350                   | 0.122    | 1971.000 |   |   |   |   |  |
| 7 Australian 1                   | 26                | 264             | 32              | 253                | 0.754          | -0.282               | 0.280                   | 0.078    | 1973.000 |   |   |   |   |  |
| 8 Franfurt 2                     | 13                | 102             | 29              | 104                | 0.378          | -0.973               | 0.369                   | 0.136    | 1973.000 |   |   |   |   |  |
| 9 NHLBI SMIT                     | 7                 | 53              | 3               | 54                 | 2.587          | 0.950                | 0.719                   | 0.518    | 1974.000 |   |   |   |   |  |
| 0 Frank                          | 6                 | 55              | 6               | 53                 | 0.959          | -0.042               | 0.612                   | 0.375    | 1975.000 |   |   |   |   |  |
| 1 Valere                         | 11                | 49              | 9               | 42                 | 1.061          | 0.060                | 0.509                   | 0.259    | 1975.000 |   |   |   |   |  |
| 2 Klein                          | 4                 | 14              | 1               | 9                  | 3.200          | 1,163                | 1,214                   | 1.475    | 1976.000 |   |   |   |   |  |
| 3 UK-Collab                      | 38                | 302             | 40              | 293                | 0.910          | -0.094               | 0.243                   | 0.059    | 1976.000 |   |   |   |   |  |
| 4 Austrian                       | 37                | 352             | 65              | 376                | 0.562          | -0.576               | 0.221                   | 0.049    | 1977.000 |   |   |   |   |  |
| 5 Australian 2                   | 25                | 123             | 31              | 107                | 0.625          | -0.469               | 0.309                   | 0.096    | 1977.000 |   |   |   |   |  |
| 6 Lasierra                       | 1                 | 13              | 3               | 11                 | 0.222          | -1.504               | 1 242                   | 1.542    | 1977.000 |   |   |   |   |  |
| 7 N Ger Collab                   | 63                | 249             | 51              | 234                | 1 215          | 0.195                | 0.215                   | 0.046    | 1977 000 |   |   |   |   |  |
| 8 Witchitz                       | 5                 | 32              | 5               | 26                 | 0.778          | -0.251               | 0.696                   | 0.485    | 1977.000 |   |   |   |   |  |
| 9 European 3                     | 18                | 156             | 30              | 159                | 0.561          | -0.578               | 0.322                   | 0.104    | 1979.000 |   |   |   |   |  |
| n ISAM                           | 54                | 859             | 63              | 882                | 0.872          | -0.137               | 0.192                   | 0.037    | 1986.000 |   |   |   |   |  |
| 1 61551-1                        | 628               | 5860            | 758             | 5852               | 0.807          | -0.215               | 0.057                   | 0.003    | 1986.000 |   |   |   |   |  |
| 2 Olson                          | 1                 | 28              | 2               | 24                 | 0.407          | -0.898               | 1 258                   | 1.582    | 1986.000 |   |   |   |   |  |
| 3 Baroffio                       | 0                 | 29              | 6               | 30                 | 0.064          | -2 751               | 1 493                   | 2 229    | 1986.000 |   |   |   |   |  |
| 24 Schreiber                     | 1                 | 19              | 3               | 19                 | 0.001          | -1.216               | 1 205                   | 1 451    | 1986.000 |   |   |   |   |  |
| 5 Cribier                        | 1                 | 21              | 1               | 23                 | 1 100          | 0.095                | 1.200                   | 2.095    | 1986.000 |   |   |   |   |  |
| S Cribici<br>R Spincous          | 2                 | 19              | 6               | 19                 | 0.467          | .0.761               | 0.739                   | 0.545    | 1996.000 |   |   |   |   |  |
| 7 Durand                         | 2                 | 45              | 4               | 40                 | 0.407          | 0.525                | 0.750                   | 0.045    | 1997.000 |   |   |   |   |  |
| 7 Duranu<br>19 Yurlaita          | 2                 | 107             | 12              | 110                | 0.000          | 1.041                | 0.003                   | 0.000    | 1997.000 |   |   |   |   |  |
| 0 Write                          | 2                 | 107             | 12              | 112                | 0.109          | -1.041               | 0.776                   | 0.603    | 1907.000 |   |   |   |   |  |
| o bassano                        | 4                 | 02              |                 | 50                 | 0.371          | -0.060               | 1.007                   | 0.435    | 1000.000 |   |   |   |   |  |
| u viay<br>a kasa ata             | 12                | 101             | 17              | 12                 | 0.417          | -0.875               | 0.202                   | 0.154    | 1000.000 |   |   |   |   |  |
| n kennedy                        | 12                | 191             | 1/              | 1//                | 0.631          | -0.461               | 0.392                   | 0.154    | 1988.000 |   |   |   |   |  |
| 2 1515-2                         | /91               | 8592            | 1029            | 8595               | 0.746          | -0.294               | 0.050                   | 0.002    | 1988.000 |   |   |   |   |  |
| 3 Wisenberg                      | 2                 | 41              | 5               | 25                 | 0.205          | -1.584               | 0.881                   | 0.776    | 1988.000 |   |   |   |   |  |

Define Column J as a moderator

- Double-click on the header for column J
- Set the name to Year
- Set the function to Moderator
- Set the type to Integer
- Click OK

| Comprehensive met          | ta analysis       | - [Data]        |                 |                    |            |                         |         |          |                      |   | - |   |   |   |
|----------------------------|-------------------|-----------------|-----------------|--------------------|------------|-------------------------|---------|----------|----------------------|---|---|---|---|---|
| <u>File Edit Format Vi</u> | ew <u>I</u> nsert | Identify        | Tools Co        | mputational        | loptions A | nalyses <u>H</u> elp    | )       |          |                      |   |   |   |   |   |
| Run analyses 🔸 🗞           | D 🚅 🖷             | 8               | X 🖻             | n 🔁 🔁              | = -=       | .00 +.0 ++<br>+.0 .00 □ | - V -   | > + √    | <mark>∖</mark> ≵∔ ∡∔ | Q |   |   |   |   |
| Study name                 | SKIV<br>Dead      | SKIV<br>Total N | Placebo<br>Dead | Placebo<br>Total N | Odds ratio | Log odds<br>ratio       | Std Err | Variance | J                    | К | L | м | N | O |
| 1 Fletcher                 | 1                 | 12              | 4               | 11                 | 0.159      | -1.838                  | 1.218   | 1.484    | 1959.000             |   |   |   |   |   |
| 2 Dewar                    | 4                 | 21              | 7               | 7 21               | 0.471      | -0.754                  | 0.723   | 0.523    | 1963.000             |   |   |   |   |   |
| 3 European 1               | 20                | 83              | 15              | 5 84               | 1.460      | 0.379                   | 0.383   | 0.147    | 1969.000             |   |   |   |   |   |
| 4 European 2               | 69                | 373             | (               | Column f           | ormat      | -                       |         | ×        | 1971.000             |   |   |   |   |   |
| 5 Heikinheimo              | 22                | 219             |                 |                    |            |                         | -       |          | 1971.000             |   |   |   |   |   |
| 6 Italian                  | 19                | 164             |                 | Name               |            |                         |         |          | 1971.000             |   |   |   |   |   |
| 7 Australian 1             | 26                | 264             |                 |                    |            |                         |         |          | 1973.000             |   |   |   |   |   |
| 8 Franfurt 2               | 13                | 102             |                 |                    |            |                         |         |          | 1973.000             |   |   |   |   |   |
| 9 NHLBI SMIT               | 7                 | 53              |                 | Variable nar       | me         | Year                    |         |          | 1974.000             |   |   |   |   |   |
| 10 Frank                   | 6                 | 55              |                 | <i>.</i>           |            |                         |         |          | 1975.000             |   |   |   |   |   |
| 11 Valere                  | 11                | 49              |                 | Column fund        | ction      | Moderator               |         | <b>•</b> | 1975.000             |   |   |   |   |   |
| 12 Klein                   | 4                 | 14              |                 | Data type          |            | Integer                 |         | <b>T</b> | 1976.000             |   |   |   |   |   |
| 13 UK-Collab               | 38                | 302             |                 |                    |            |                         |         |          | 1976.000             |   |   |   |   |   |
| 14 Austrian                | 37                | 352             |                 | Alignment          |            | Right                   |         | -        | 1977.000             |   |   |   |   |   |
| 15 Australian 2            | 25                | 123             |                 |                    |            |                         |         |          | 1977.000             |   |   |   |   |   |
| 16 Lasierra                | 1                 | 13              |                 |                    |            |                         |         |          | 1977.000             |   |   |   |   |   |
| 17 N Ger Collab            | 63                | 249             |                 |                    |            |                         |         |          | 1977.000             |   |   |   |   |   |
| 18 Witchitz                | 5                 | 32              |                 |                    |            |                         |         |          | 1977.000             |   |   |   |   |   |
| 19 European 3              | 18                | 156             |                 |                    |            |                         |         |          | 1979.000             |   |   |   |   |   |
| 20 ISAM                    | 54                | 859             |                 |                    |            |                         |         |          | 1986.000             |   |   |   |   |   |
| 21 GISSI-1                 | 628               | 5860            |                 |                    |            |                         |         |          | 1986.000             |   |   |   |   |   |
| 22 Olson                   | 1                 | 28              |                 |                    |            |                         |         |          | 1986.000             |   |   |   |   |   |
| 23 Baroffio                | 0                 | 29              |                 |                    |            |                         |         |          | 1986.000             |   |   |   |   |   |
| 24 Schreiber               | 1                 | 19              |                 |                    |            |                         | C       | ancel    | 1986.000             |   |   |   |   |   |
| 25 Cribier                 | 1                 | 21              |                 |                    |            |                         |         | 0k       | 1986.000             |   |   |   |   |   |
| 26 Sainsous                | 3                 | 49              |                 |                    |            |                         |         | UK       | 1986.000             |   |   |   |   |   |
| 27 Durand                  | 3                 | 35              | L               | _                  |            |                         |         |          | 1987.000             |   |   |   |   |   |
| 28 White                   | 2                 | 107             | 12              | 2 112              | 0.159      | -1.841                  | 0.776   | 0.603    | 1987.000             |   |   |   |   |   |
|                            |                   | 50              | -               | ,                  | 0.571      | 0.500                   | 0.050   | 0.405    | 1007.000             |   |   |   |   |   |

We've followed the convention of putting the treated (SKIV) group before the control (Placebo). When we do this, if (a) the treated group does better and (b) the outcome is something bad (being dead) the odds ratio will be less than 1.0.

| <del>,†</del> 0 | omprehensive met                                                                                                    | a analysis | - [Data] |    |     |       |        |       | 1000-0 |      |  |  |  |  |  |
|-----------------|----------------------------------------------------------------------------------------------------|------------|----------|----|-----|-------|--------|-------|--------|------|--|--|--|--|--|
| <u>F</u> ile    | ile Edit Format View Insert Identify Iools Computational options Analyses Help                                                                                                    |            |          |    |     |       |        |       |        |      |  |  |  |  |  |
| Run             |                                                                                                    |            |          |    |     |       |        |       |        |      |  |  |  |  |  |
|                 | Study name         SKIV<br>Dead         SKIV<br>Total N         Placebo<br>Dead         Placebo<br>Total N         Dods ratio         Log odds<br>ratio         Std Err         Variance         Year         K         L         M         N         O |            |          |    |     |       |        |       |        |      |  |  |  |  |  |
| 1               | Fletcher                                                                                                    | 1          | 12       | 4  | 11  | 0.159 | -1.838 | 1.218 | 1.484  | 1959 |  |  |  |  |  |
| 2               | Dewar                                                                                                    | 4          | 21       | 7  | 21  | 0.471 | -0.754 | 0.723 | 0.523  | 1963 |  |  |  |  |  |
| 3               | European 1                                                                                                    | 20         | 83       | 15 | 84  | 1.460 | 0.379  | 0.383 | 0.147  | 1969 |  |  |  |  |  |
| 4               | European 2                                                                                                    | 69         | 373      | 94 | 357 | 0.635 | -0.454 | 0.180 | 0.032  | 1971 |  |  |  |  |  |
| 5               | Heikinheimo                                                                                                    | 22         | 219      | 17 | 207 | 1.248 | 0.222  | 0.339 | 0.115  | 1971 |  |  |  |  |  |
| 6               | Italian                                                                                                    | 19         | 164      | 18 | 157 | 1.012 | 0.012  | 0.350 | 0.122  | 1971 |  |  |  |  |  |
| 7               | Australian 1                                                                                                    | 26         | 264      | 32 | 253 | 0.754 | -0.282 | 0.280 | 0.078  | 1973 |  |  |  |  |  |
| 8               | Franfurt 2                                                                                                    | 13         | 102      | 29 | 104 | 0.378 | -0.973 | 0.369 | 0.136  | 1973 |  |  |  |  |  |

To check that things are working as planned let's use the first study. The two groups have roughly the same N, but 1 person died in the SKIV group while 4 died in the control group. The odds ratio (0.159) is indeed less than 1. In the analysis, odds ratio less than 1 should be labeled "Favors SKIV" while odds ratios greater than 1 should be labeled "Favors Control". We need to apply these labels manually.

At this point we should save the file

Click File > Save As ... •

| •T U         | omprenensive meta                                                                                                    | a analysis       | - [C:\Users     | \Biostat\Dr       | oppox\wor          | ksnops (nree             | e-Day(SKIV):             | skiv.cmaj |          |      |   |   |   |   |   |
|--------------|----------------------------------------------------------------------------------------------------|------------------|-----------------|-------------------|--------------------|--------------------------|--------------------------|-----------|----------|------|---|---|---|---|---|
| <u>F</u> ile | <u>E</u> dit Format <u>V</u> ie                                                                                             | w <u>I</u> nsert | Identify        | <u>T</u> ools Cor | nputational        | options Ar               | alyses <u>H</u> elp      | )         |          |      |   |   |   |   |   |
| D            | New                                                                                                    | •                | 8               | X 🗈               | ê 🕫 🕨              | - <b>'</b> =  <b>'</b> ≣ | ••• 00. •••<br>+•0 00. □ | · • ↓ -   | + 🗸 🗌    |      | • |   |   |   |   |
| 2            | Open<br>Opening screen wi                                                                                                   | Ctrl+0           | SKIV<br>Total N | Placebo<br>Dead   | Placebo<br>Total N | Odds ratio               | Log odds<br>ratio        | Std Err   | Variance | Year | к | L | м | N | 0 |
|              | Opening screen wizard         12         4         11         0.159         -1.838         1.218         1.484         1959 |                  |                 |                   |                    |                          |                          |           |          |      |   |   |   |   |   |
| i            | Import 21 7 21 0.471 -0.754 0.723 0.523 1963                                                                                |                  |                 |                   |                    |                          |                          |           |          |      |   |   |   |   |   |
|              | Save                                                                                                    | Ctrl+S           | 83              | 15                | 84                 | 1.460                    | 0.379                    | 0.383     | 0.147    | 1969 |   |   |   |   |   |
|              | Savo Ac                                                                                                    |                  | 373             | 94                | 357                | 0.635                    | -0.454                   | 0.180     | 0.032    | 1971 |   |   |   |   |   |
|              | Jave Hs                                                                                                    |                  | 219             | 17                | 207                | 1.248                    | 0.222                    | 0.339     | 0.115    | 1971 |   |   |   |   |   |
| 6            | Print                                                                                                    | Ctrl+P           | 164             | 18                | 157                | 1.012                    | 0.012                    | 0.350     | 0.122    | 1971 |   |   |   |   |   |
| m.           | Print setup                                                                                                    |                  | 264             | 32                | 253                | 0.754                    | -0.282                   | 0.280     | 0.078    | 1973 |   |   |   |   |   |
| -            |                                                                                                    |                  | 102             | 29                | 104                | 0.378                    | -0.973                   | 0.369     | 0.136    | 1973 |   |   |   |   |   |
|              | Exit                                                                                                    |                  | 53              | 3                 | 54                 | 2.587                    | 0.950                    | 0.719     | 0.518    | 1974 |   |   |   |   |   |
| 10           | Frank                                                                                                    | 6                | 55              | 6                 | 53                 | 0.959                    | -0.042                   | 0.612     | 0.375    | 1975 |   |   |   |   |   |
| 11           | Valere                                                                                                    | 11               | 49              | 9                 | 42                 | 1.061                    | 0.060                    | 0.509     | 0.259    | 1975 |   |   |   |   |   |
| 12           | Klein                                                                                                    | 4                | 14              | 1                 | 9                  | 3.200                    | 1.163                    | 1.214     | 1.475    | 1976 |   |   |   |   |   |

T Comprehensive meta analysis - [C/Ulsers/Biostat/Dronboy/Workshops Three-Day/SKIV/SKIV cma]

Note that the file name is now in the header.

- [Save] will over-write the prior version of this file without warning
- [Save As...] will allow you to save the file with a new name •

| <del>,†</del> с | omprehensive met                                                                                                    | a analysis   | - [C:\Users     | \Biostat\Dr     | opbox\Wor          | kshops Thre               | e-Day\SKIV\S      | KIV.cma]                |          |                   |   |   |   |   |   |
|-----------------|----------------------------------------------------------------------------------------------------|--------------|-----------------|-----------------|--------------------|---------------------------|-------------------|-------------------------|----------|-------------------|---|---|---|---|---|
| <u>F</u> ile    | ile Edit Format View Insert Identify Tools Computational options Analyses Help<br>Run analyses $\rightarrow \infty$ D $\cong$ $\bowtie$ $\square$ $\blacksquare$ $\square$ $\blacksquare$ $X$ $\bowtie$ $\blacksquare$ $\blacksquare$ $\blacksquare$ $\square$ $\blacksquare$ $21$ $\bigcirc$ |              |                 |                 |                    |                           |                   |                         |          |                   |   |   |   |   |   |
| Run             | analyses 🔸 🗞 [                                                                                                    | ) 😅 🦷        | i 🖬 🏼 🚳         | X 🖻             | r 🔁                | '- <b>'</b> =  <b>'</b> ≣ | ••• 00 •••        | <ul> <li>↓ →</li> </ul> | > + √ 🗆  | ≜↓ <sub>₹</sub> ↓ | Q |   |   |   |   |
|                 | Study name                                                                                                    | SKIV<br>Dead | SKIV<br>Total N | Placebo<br>Dead | Placebo<br>Total N | Odds ratio                | Log odds<br>ratio | Std Err                 | Variance | Year              | к | L | м | N | 0 |
| 1               | Fletcher                                                                                                    | 1            | 12              | 4               | 11                 | 0.159                     | -1.838            | 1.218                   | 1.484    | 1959              |   |   |   |   |   |
| 2               | Dewar                                                                                                    | 4            | 21              | 7               | 21                 | 0.471                     | -0.754            | 0.723                   | 0.523    | 1963              |   |   |   |   |   |
| 3               | European 1                                                                                                    | 20           | 83              | 15              | 84                 | 1.460                     | 0.379             | 0.383                   | 0.147    | 1969              |   |   |   |   |   |
| 4               | European 2                                                                                                    | 69           | 373             | 94              | 357                | 0.635                     | -0.454            | 0.180                   | 0.032    | 1971              |   |   |   |   |   |
| 5               | Heikinheimo                                                                                                    | 22           | 219             | 17              | 207                | 1.248                     | 0.222             | 0.339                   | 0.115    | 1971              |   |   |   |   |   |
| 6               | Italian                                                                                                    | 19           | 164             | 18              | 157                | 1.012                     | 0.012             | 0.350                   | 0.122    | 1971              |   |   |   |   |   |
| 7               | Australian 1                                                                                                    | 26           | 264             | 32              | 253                | 0.754                     | -0.282            | 0.280                   | 0.078    | 1973              |   |   |   |   |   |
| 8               | Franfurt 2                                                                                                    | 13           | 102             | 29              | 104                | 0.378                     | -0.973            | 0.369                   | 0.136    | 1973              |   |   |   |   |   |
| 9               | NHLBI SMIT                                                                                                    | 7            | 53              | 3               | 54                 | 2.587                     | 0.950             | 0.719                   | 0.518    | 1974              |   |   |   |   |   |
| 10              | Frank                                                                                                    | 6            | 55              | 6               | 53                 | 0.959                     | -0.042            | 0.612                   | 0.375    | 1975              |   |   |   |   |   |
| 11              | Valere                                                                                                    | 11           | 49              | 9               | 42                 | 1.061                     | 0.060             | 0.509                   | 0.259    | 1975              |   |   |   |   |   |
| 12              | Klein                                                                                                    | 4            | 14              | 1               | 9                  | 3.200                     | 1.163             | 1.214                   | 1.475    | 1976              |   |   |   |   |   |
| 13              | UK-Collab                                                                                                    | 38           | 302             | 40              | 293                | 0.910                     | -0.094            | 0.243                   | 0.059    | 1976              |   |   |   |   |   |
| 14              | Austrian                                                                                                    | 37           | 352             | 65              | 376                | 0.562                     | -0.576            | 0.221                   | 0.049    | 1977              |   |   |   |   |   |
| 10              | A                                                                                                    | <b>1</b> 5   | 100             | 21              | 107                | 0.005                     | 0.400             | 0.000                   | 0.000    | 1077              |   |   |   |   |   |

By default the program displays the odds ratio.

This is what we want to use in the analysis, so no modification is needed.

# • To run the analysis, click [Run analysis]

|     | Four Lounder T | w insere     | ,               | <u> </u>        |                    |               |                          | -       |          |      | _ |   |   |   |   | - |
|-----|----------------|--------------|-----------------|-----------------|--------------------|---------------|--------------------------|---------|----------|------|---|---|---|---|---|---|
| Run | analyses 🔸 🗞   | ጋ 🖻 🚽        | i 🛛 🖨           | 8 🖻             | 🛍   🚈   🕨          | _'=\* <u></u> | ++ 00 + 00+<br>☐ 00. 0.+ | · - ↓ - | > + √ [  |      | • |   |   |   |   |   |
|     | Study name     | SKIV<br>Dead | SKIV<br>Total N | Placebo<br>Dead | Placebo<br>Total N | Odds ratio    | Log odds<br>ratio        | Std Err | Variance | Year | к | L | м | N | 0 |   |
| 1   | Fletcher       | 1            | 12              | 4               | 11                 | 0.159         | -1.838                   | 1.218   | 1.484    | 1959 |   |   |   |   |   |   |
| 2   | Dewar          | 4            | 21              | 7               | 21                 | 0.471         | -0.754                   | 0.723   | 0.523    | 1963 |   |   |   |   |   |   |
| 3   | European 1     | 20           | 83              | 15              | 84                 | 1.460         | 0.379                    | 0.383   | 0.147    | 1969 |   |   |   |   |   |   |
| 4   | European 2     | 69           | 373             | 94              | 357                | 0.635         | -0.454                   | 0.180   | 0.032    | 1971 |   |   |   |   |   |   |
| 5   | Heikinheimo    | 22           | 219             | 17              | 207                | 1.248         | 0.222                    | 0.339   | 0.115    | 1971 |   |   |   |   |   |   |
| 6   | Italian        | 19           | 164             | 18              | 157                | 1.012         | 0.012                    | 0.350   | 0.122    | 1971 |   |   |   |   |   |   |
| -7  | Australian 1   | 26           | 264             | 32              | 253                | 0.754         | -0.282                   | 0.280   | 0.078    | 1973 |   |   |   |   |   |   |
| 8   | Franfurt 2     | 13           | 102             | 29              | 104                | 0.378         | -0.973                   | 0.369   | 0.136    | 1973 |   |   |   |   |   |   |
| 9   | NHLBI SMIT     | 7            | 53              | 3               | 54                 | 2.587         | 0.950                    | 0.719   | 0.518    | 1974 |   |   |   |   |   |   |
| 10  | Frank          | 6            | 55              | 6               | 53                 | 0.959         | -0.042                   | 0.612   | 0.375    | 1975 |   |   |   |   |   |   |
| 11  | Valere         | 11           | 49              | 9               | 42                 | 1.061         | 0.060                    | 0.509   | 0.259    | 1975 |   |   |   |   |   |   |
| 12  | Klein          | 4            | 14              | 1               | 9                  | 3.200         | 1.163                    | 1.214   | 1.475    | 1976 |   |   |   |   |   |   |
| 13  | UK-Collab      | 38           | 302             | 40              | 293                | 0.910         | -0.094                   | 0.243   | 0.059    | 1976 |   |   |   |   |   |   |
| 14  | Austrian       | 37           | 352             | 65              | 376                | 0.562         | -0.576                   | 0.221   | 0.049    | 1977 |   |   |   |   |   |   |
| 15  | Australian 2   | 25           | 123             | 31              | 107                | 0.625         | -0.469                   | 0.309   | 0.096    | 1977 |   |   |   |   |   |   |
| 16  | Lasierra       | 1            | 13              | 3               | 11                 | 0.222         | -1.504                   | 1.242   | 1.542    | 1977 |   |   |   |   |   |   |
| 17  | N Ger Collab   | 63           | 249             | 51              | 234                | 1.215         | 0.195                    | 0.215   | 0.046    | 1977 |   |   |   |   |   |   |
| 18  | Witchitz       | 5            | 32              | 5               | 26                 | 0.778         | -0.251                   | 0.696   | 0.485    | 1977 |   |   |   |   |   |   |
| 19  | European 3     | 18           | 156             | 30              | 159                | 0.561         | -0.578                   | 0.322   | 0.104    | 1979 |   |   |   |   |   |   |
| 20  | ISAM           | 54           | 859             | 63              | 882                | 0.872         | -0.137                   | 0.192   | 0.037    | 1986 |   |   |   |   |   |   |
| 21  | GISSI-1        | 628          | 5860            | 758             | 5852               | 0.807         | 0.215                    | 0.057   | 0.003    | 1986 |   |   |   |   |   |   |
| 22  | Olson          | 1            | 28              | 2               | 24                 | 0.407         | -0.898                   | 1.258   | 1.582    | 1986 |   |   |   |   |   |   |
| 23  | Baroffio       | 0            | 29              | 6               | 30                 | 0.064         | -2.751                   | 1.493   | 2 229    | 1986 |   |   |   |   |   |   |
| 24  | Schreiher      | 1            | 19              | 3               | 19                 | 0.296         | -1.216                   | 1 205   | 1 451    | 1986 |   |   |   |   |   |   |
| 25  | Cribier        | 1            | 21              | 1               | 23                 | 1 100         | 0.095                    | 1 448   | 2.095    | 1986 |   |   |   |   |   |   |
| 26  | Sainsous       | 3            | 49              | 6               | 49                 | 0.467         | -0.761                   | 0.738   | 0.545    | 1986 |   |   |   |   |   |   |
| 27  | Durand         | 2            | 35              | 4               | - 40               | 0.586         | -0.535                   | 0.809   | 0.655    | 1987 |   |   |   |   |   |   |
| 28  | White          | 2            | 107             | 12              | 112                | 0.500         | -1.841                   | 0.005   | 0.603    | 1987 |   |   |   |   |   |   |
| 29  | Bassand        | A            | 52              | 7               | 55                 | 0.571         | -0.560                   | 0.659   | 0.005    | 1987 |   |   |   |   |   |   |
| 30  | Vlau           | 1            | 13              | 2               | 12                 | 0.417         | .0.875                   | 1 297   | 1,683    | 1988 |   |   |   |   |   |   |
| 31  | Kennedu        | 12           | 191             | 17              | 177                | 0.417         | -0.075                   | 0.392   | 0.154    | 1999 |   |   |   |   |   |   |
| 32  | ICIE.2         | 701          | 9500            | 1029            | 0505               | 0.031         | -0.401                   | 0.332   | 0.104    | 1990 |   |   |   |   |   |   |
| 32  | Wieenberg      | 731          | 5500            | 1023            | 0030               | 0.746         | -0.234                   | 0.000   | 0.002    | 1900 |   |   |   |   |   |   |
| 33  | wisenbeig      | 2            | 41              | 5               | 25                 | 0.205         | -1.384                   | 0.661   | 0.776    | 1366 |   |   |   |   |   |   |
| 34  |                |              |                 |                 |                    |               |                          |         |          |      |   |   |   |   |   |   |

This is the basic analysis screen

Stretch the Study name column so the full name displays

Initially, the program displays the fixed-effect analysis. This is indicated by the tab at the bottom and the label in the plot.

|            | <u>o</u> mac <u>r</u> en | computatio | nui options | Analyses        | Terk     |         |                 |            |                  |       |        |                 |
|------------|--------------------------|------------|-------------|-----------------|----------|---------|-----------------|------------|------------------|-------|--------|-----------------|
| - Data ent | ry t∓Ne                  | ext table  | 🛨 High re   | solution plot   | Select I | by   +  | Effect measure: | Odds ratio |                  |       | II 🕸 E | 1 Q             |
| Model      | Study name               |            | Statis      | tics for each s | tudy     |         |                 | Od         | ds ratio and 95% | CI    |        | Weight (Fixed)  |
|            |                          | Odds ratio | Lower limit | Upper limit     | Z-Value  | p-Value | 0.01            | 0.10       | 1.00             | 10.00 | 100.00 | Relative weight |
|            | Fletcher                 | 0.159      | 0.015       | 1.732           | -1.509   | 0.131   | l ——            |            |                  |       | 1      | 0.07            |
|            | Dewar                    | 0.471      | 0.114       | 1.942           | -1.042   | 0.297   |                 | <u> </u>   |                  |       |        | 0.21            |
|            | European 1               | 1.460      | 0.689       | 3.096           | 0.987    | 0.323   |                 |            | ++               |       |        | 0.74            |
|            | European 2               | 0.635      | 0.447       | 0.903           | -2.529   | 0.011   |                 |            | _ <b>—</b>       |       |        | 3.38            |
|            | Heikinheimo              | 1.248      | 0.643       | 2.423           | 0.655    | 0.513   |                 |            | -++              |       |        | 0.95            |
|            | Italian                  | 1.012      | 0.510       | 2.008           | 0.034    | 0.973   |                 |            | _ <b>_</b>       |       |        | 0.89            |
|            | Australian 1             | 0.754      | 0.436       | 1.306           | -1.006   | 0.314   |                 |            | <u> </u>         |       |        | 1.39            |
|            | Franfurt 2               | 0.378      | 0.183       | 0.778           | -2.640   | 0.008   |                 | -          |                  |       |        | 0.80            |
|            | NHLBI SMIT               | 2.587      | 0.632       | 10.596          | 1.321    | 0.186   |                 |            | +++              |       |        | 0.21            |
|            | Frank                    | 0.959      | 0.289       | 3.185           | -0.068   | 0.946   |                 |            | <u> </u>         |       |        | 0.29            |
|            | Valere                   | 1.061      | 0.392       | 2.876           | 0.117    | 0.907   |                 |            | <b>i</b>         |       |        | 0.42            |
|            | Klein                    | 3.200      | 0.296       | 34.588          | 0.958    | 0.338   |                 |            |                  |       | -      | 0.07            |
|            | UK-Collab                | 0.910      | 0.565       | 1.466           | -0.386   | 0.699   |                 |            |                  |       |        | 1.85            |
|            | Austrian                 | 0.562      | 0.365       | 0.867           | -2.609   | 0.009   |                 |            |                  |       |        | 2.23            |
|            | Australian 2             | 0.625      | 0.341       | 1.147           | -1.518   | 0.129   |                 |            | <b>—</b> ++      |       |        | 1.14            |
|            | Lasierra                 | 0.222      | 0.019       | 2.533           | -1.211   | 0.226   |                 |            |                  |       |        | 0.07            |
|            | N Ger Collab             | 1.215      | 0.797       | 1.853           | 0.906    | 0.365   |                 |            | +                |       |        | 2.35            |
|            | Witchitz                 | 0.778      | 0.199       | 3.044           | -0.361   | 0.718   |                 | -          |                  |       |        | 0.22            |
|            | European 3               | 0.561      | 0.298       | 1.055           | -1.794   | 0.073   |                 |            | <del></del>      |       |        | 1.05            |
|            | ISAM                     | 0.872      | 0.599       | 1.270           | -0.713   | 0.476   |                 |            | -+-              |       |        | 2.96            |
|            | GISSI-1                  | 0.807      | 0.721       | 0.903           | -3.741   | 0.000   |                 |            | +                |       |        | 33.05           |
|            | Olson                    | 0.407      | 0.035       | 4.795           | -0.714   | 0.475   | -               |            |                  | -     |        | 0.07            |
|            | Baroffio                 | 0.064      | 0.003       | 1.192           | -1.843   | 0.065   |                 |            |                  |       |        | 0.05            |
|            | Schreiber                | 0.296      | 0.028       | 3.142           | -1.010   | 0.313   | -               |            |                  |       |        | 0.08            |
|            | Cribier                  | 1.100      | 0.064       | 18.774          | 0.066    | 0.948   |                 |            |                  |       |        | 0.05            |
|            | Sainsous                 | 0.467      | 0.110       | 1.986           | -1.030   | 0.303   |                 |            |                  |       |        | 0.20            |
|            | Durand                   | 0.586      | 0.120       | 2.861           | -0.661   | 0.509   |                 | —          |                  |       |        | 0.17            |
|            | White                    | 0.159      | 0.035       | 0.727           | -2.371   | 0.018   | -               | -++-       | — I              |       |        | 0.18            |
|            | Bassand                  | 0.571      | 0.157       | 2.080           | -0.849   | 0.396   |                 |            |                  |       |        | 0.25            |
|            | Vlay                     | 0.417      | 0.033       | 5.299           | -0.675   | 0.500   | -               | _          |                  | -     |        | 0.06            |
|            | Kennedy                  | 0.631      | 0.292       | 1.362           | -1.174   | 0.241   |                 |            | +-               |       |        | 0.71            |
|            | ISIS-2                   | 0.746      | 0.676       | 0.822           | -5.877   | 0.000   |                 |            | +                |       |        | 43.68           |
|            | wisenberg                | 0.205      | 0.037       | 1.153           | -1.799   | 0.072   | -               | +          |                  |       |        | 0.14            |
| xed        |                          | 0.768      | 0.720       | 0.819           | -8.007   | 0.000   |                 |            | +                |       |        |                 |

#### Click [Both models]

The program displays results for both the fixed-effect and the random-effects analysis.

| Compre           | hensive meta a      | nalysis - [An | alysis]        |                  |                 |                |            |              |               |           |             |      |                 |                 |
|------------------|---------------------|---------------|----------------|------------------|-----------------|----------------|------------|--------------|---------------|-----------|-------------|------|-----------------|-----------------|
| ile <u>E</u> dit | Format <u>V</u> iew | Computatio    | onal options   | Analyses         | <u>H</u> elp    |                |            |              |               |           |             |      |                 |                 |
| - Data en        | try t⊒ Ne           | ext table     | 井 High re      | solution plot    | Select          | by 🕇 🕇         | Effect mea | sure: Odds r | atio          | • 🔳 🗖     | 1 11 1      | Εŧ   | 🗘               |                 |
| Model            | Study name          |               | Statis         | stics for each : | study           |                |            |              | Odds ratio ar | id 95% Cl |             |      | Weight (Fixed)  | Weight (Random) |
|                  |                     | Odds ratio    | Lower limit    | Upper limit      | Z-Value         | p-Value        | 0.01       | 0.10         | 1.00          | ) 10      | .00 100.0   | 00 F | Relative weight | Relative weight |
|                  | Dewar<br>European 1 | 0.471         | 0.114<br>0.689 | 1.942<br>3.096   | -1.042<br>0.987 | 0.297<br>0.323 |            | -            | -'+           | _<br>     |             |      | 0.21<br>0.74    | 0.59            |
|                  | European 2          | 0.635         | 0.447          | 0.903            | -2.529          | 0.011          |            |              |               |           |             |      | 3.38            | 7.18            |
|                  | Heikinheimo         | 1.248         | 0.643          | 2.423            | 0.655           | 0.513          |            |              | -+-           |           |             |      | 0.95            | 2.50            |
|                  | Italian             | 1.012         | 0.510          | 2.008            | 0.034           | 0.973          |            |              | $\rightarrow$ | _         |             |      | 0.89            | 2.35            |
|                  | Australian 1        | 0.754         | 0.436          | 1.306            | -1.006          | 0.314          |            |              | -+-           |           |             |      | 1.39            | 3.50            |
|                  | Franfurt 2          | 0.378         | 0.183          | 0.778            | -2.640          | 0.008          |            |              | <u> </u>      |           |             |      | 0.80            | 2.14            |
|                  | NHLBI SMIT          | 2.587         | 0.632          | 10.596           | 1.321           | 0.186          |            |              | -             |           | +           |      | 0.21            | 0.60            |
|                  | Frank               | 0.959         | 0.289          | 3.185            | -0.068          | 0.946          |            |              |               |           |             |      | 0.29            | 0.82            |
|                  | Valere              | 1.061         | 0.392          | 2.876            | 0.117           | 0.907          |            |              | -+-           |           |             |      | 0.42            | 1.17            |
|                  | Klein               | 3.200         | 0.296          | 34.588           | 0.958           | 0.338          |            |              |               |           | <u>├───</u> |      | 0.07            | 0.21            |
|                  | UK-Collab           | 0.910         | 0.565          | 1.466            | -0.386          | 0.699          |            |              | -+-           | -         |             |      | 1.85            | 4.46            |
|                  | Austrian            | 0.562         | 0.365          | 0.867            | -2.609          | 0.009          |            |              |               |           |             |      | 2.23            | 5.21            |
|                  | Australian 2        | 0.625         | 0.341          | 1.147            | -1.518          | 0.129          |            |              |               |           |             |      | 1.14            | 2.94            |
|                  | Lasierra            | 0.222         | 0.019          | 2.533            | -1.211          | 0.226          |            |              |               |           |             |      | 0.07            | 0.20            |
|                  | N Ger Collab        | 1.215         | 0.797          | 1.853            | 0.906           | 0.365          |            |              | ++            | -         |             |      | 2.35            | 5.44            |
|                  | Witchitz            | 0.778         | 0.199          | 3.044            | -0.361          | 0.718          |            |              |               |           |             |      | 0.22            | 0.64            |
|                  | European 3          | 0.561         | 0.298          | 1.055            | -1.794          | 0.073          |            |              |               |           |             |      | 1.05            | 2.73            |
|                  | ISAM                | 0.872         | 0.599          | 1.270            | -0.713          | 0.476          |            |              | -+-           |           |             |      | 2.96            | 6.50            |
|                  | GISSI-1             | 0.807         | 0.721          | 0.903            | -3.741          | 0.000          |            |              | +             |           |             |      | 33.05           | 21.00           |
|                  | Olson               | 0.407         | 0.035          | 4.795            | -0.714          | 0.475          |            |              |               |           |             |      | 0.07            | 0.20            |
|                  | Baroffio            | 0.064         | 0.003          | 1.192            | -1.843          | 0.065          |            |              |               |           |             |      | 0.05            | 0.14            |
|                  | Schreiber           | 0.296         | 0.028          | 3.142            | -1.010          | 0.313          |            |              |               |           |             |      | 0.08            | 0.22            |
|                  | Cribier             | 1.100         | 0.064          | 18.774           | 0.066           | 0.948          |            | -            |               |           | <u> </u>    |      | 0.05            | 0.15            |
|                  | Sainsous            | 0.467         | 0.110          | 1.986            | -1.030          | 0.303          |            | -            |               | _         |             |      | 0.20            | 0.57            |
|                  | Durand              | 0.586         | 0.120          | 2.861            | -0.661          | 0.509          |            | -            |               |           |             |      | 0.17            | 0.47            |
|                  | White               | 0.159         | 0.035          | 0.727            | -2.371          | 0.018          |            |              |               |           |             |      | 0.18            | 0.51            |
|                  | Bassand             | 0.571         | 0.157          | 2.080            | -0.849          | 0.396          |            | ·            |               | _         |             |      | 0.25            | 0.71            |
|                  | Vlay                | 0.417         | 0.033          | 5.299            | -0.675          | 0.500          |            |              |               |           |             |      | 0.06            | 0.19            |
|                  | Kennedy             | 0.631         | 0.292          | 1.362            | -1.174          | 0.241          |            |              | +-            |           |             |      | 0.71            | 1.90            |
|                  | ISIS-2              | 0.746         | 0.676          | 0.822            | -5.877          | 0.000          |            |              | +             |           |             |      | 43.68           | 22.18           |
|                  | Wisenberg           | 0.205         | 0.037          | 1.153            | -1.799          | 0.072          |            |              |               |           |             |      | 0.14            | 0.40            |
| ixed             |                     | 0.768         | 0.720          | 0.819            | -8.007          | 0.000          |            |              | +             |           |             |      |                 |                 |
| andom            |                     | 0.762         | 0.682          | 0.851            | -4.840          | 0.000          |            |              | +             |           |             |      |                 |                 |

Basic stats One study removed Cumulative analysis Calculations

The fact that the two results are not identical tells us that the weights are different, which means that the effect size varies from study to study. (This means that  $T^2$ , the estimate of between-study variance in true effects is non-zero. It is *not* a test of statistical significance).

In any event, the random-effects model is a better fit for the way the studies were sampled, and therefore that is the model we will use in the analysis.

### • Click Random on the tab at the bottom

The plot now displays the random-effects analysis alone.

|           |                 |            |             |                 | -          |          |               |              |                  |       |               |                 |
|-----------|-----------------|------------|-------------|-----------------|------------|----------|---------------|--------------|------------------|-------|---------------|-----------------|
| ata entry | t구 Ne           | ext table  | 🛨 High re   | solution plot   | E Select I | oy   + I | ffect measure | : Odds ratio | •                |       | 11 <b>#</b> E | <u> 1 1 0</u>   |
| odel !    | Study name      |            | Statis      | tics for each s | tudy       |          |               | Odd          | ls ratio and 95% | s Cl  |               | Weight (Random) |
|           |                 | Odds ratio | Lower limit | Upper limit     | Z-Value    | p-Value  | 0.01          | 0.10         | 1.00             | 10.00 | 100.00        | Relative weight |
| FI        | etcher          | 0.159      | 0.015       | 1.732           | -1.509     | 0.131    |               |              |                  |       |               | 0.21            |
| D         | ewar            | 0.471      | 0.114       | 1.942           | -1.042     | 0.297    |               |              |                  |       |               | 0.59            |
| E         | uropean 1       | 1.460      | 0.689       | 3.096           | 0.987      | 0.323    |               |              | ++               |       |               | 1.99            |
| E         | uropean 2       | 0.635      | 0.447       | 0.903           | -2.529     | 0.011    |               |              |                  |       |               | 7.18 📕          |
| н         | eikinheimo      | 1.248      | 0.643       | 2.423           | 0.655      | 0.513    |               |              | -++              |       |               | 2.50            |
| Ita       | alian           | 1.012      | 0.510       | 2.008           | 0.034      | 0.973    |               |              | _ <del>\</del> _ |       |               | 2.35            |
| A         | ustralian 1     | 0.754      | 0.436       | 1.306           | -1.006     | 0.314    |               |              | + <del> </del> - |       |               | 3.50            |
| Fr        | anfurt 2        | 0.378      | 0.183       | 0.778           | -2.640     | 0.008    |               |              | +                |       |               | 2.14            |
| N         | HLBI SMIT       | 2.587      | 0.632       | 10.596          | 1.321      | 0.186    |               |              |                  |       |               | 0.60            |
| Fr        | ank             | 0.959      | 0.289       | 3.185           | -0.068     | 0.946    |               |              |                  |       |               | 0.82            |
| V.        | alere           | 1.061      | 0.392       | 2.876           | 0.117      | 0.907    |               |              |                  |       |               | 1.17            |
| ĸ         | ein             | 3.200      | 0.296       | 34,588          | 0.958      | 0.338    |               |              | ,                |       | -             | 0.21            |
| U         | K-Collab        | 0.910      | 0.565       | 1.466           | -0.386     | 0.699    |               |              |                  |       |               | 4.46            |
| Δ         | ustrian         | 0.562      | 0.365       | 0.867           | -2.609     | 0.009    |               |              |                  |       |               | 5.21            |
| A         | ustralian 2     | 0.625      | 0.341       | 1 1 47          | -1.518     | 0.129    |               |              |                  |       |               | 2.94            |
| 12        | asierra         | 0.222      | 0.019       | 2 533           | -1 211     | 0.226    |               |              |                  |       |               | 0.20            |
| N         | Ger Collab      | 1 215      | 0.797       | 1.853           | 0.906      | 0.365    |               |              | 4.               |       |               | 5 44            |
| Ŵ         | /itchitz        | 0.778      | 0.199       | 3 044           | -0.361     | 0.718    |               |              |                  |       |               | 0.64            |
| E         | uronean 3       | 0.561      | 0.298       | 1.055           | -1 794     | 0.073    |               |              |                  |       |               | 2.73            |
| IS        | AM              | 0.872      | 0.599       | 1 270           | -0.713     | 0.476    |               |              | _                |       |               | 6.50            |
| G         | 1991-1          | 0.807      | 0.000       | 0.903           | -3 741     | 0.000    |               |              | +                |       |               | 21.00           |
| 0         | lson            | 0.007      | 0.035       | 4 795           | -0.714     | 0.475    | .             |              |                  | _     |               | 0.20            |
| R         | aroffio         | N04.0      | 0.003       | 1 1 92          | -1.8/2     | 0.975    |               |              |                  |       |               | 0.14            |
| S         | chreiber        | 0.296      | 0.000       | 3142            | -1 010     | 0.313    | _             |              |                  |       |               | 0.22            |
|           | rihier          | 1 100      | 0.020       | 18 774          | 230.0      | 0.948    |               |              |                  |       |               | 0.15            |
| 5         | aineoue         | 0.467      | 0.004       | 1 986           | .1 030     | 0.040    |               |              |                  |       |               | 0.57            |
|           | urand           | 0.596      | 0.110       | 2.861           | -0.661     | 0.503    |               |              |                  |       |               | 0.47            |
| L. L.     | /hite           | 0.500      | 0.025       | 0.727           | -2 371     | 0.000    | .             |              |                  |       |               | 0.51            |
| PT<br>R   | assand          | 0.133      | 0.000       | 2 080           | -2.571     | 0.010    |               |              |                  |       |               | 0.71            |
|           | assanu          | 0.371      | 0.107       | 5 299           | -0.043     | 0.530    | .             |              |                  | _     |               | 0.19            |
| VI<br>V.  | annedu          | 0.417      | 0.033       | 1.200           | -0.070     | 0.000    |               |              | ·                |       |               | 1 90            |
| N IC      | icineuy         | 0.031      | 0.232       | 1.302           | -1.174     | 0.241    |               |              | 1                |       |               | 22.10           |
| 15        | 10-2<br>Annhara | 0.746      | 0.027       | 0.822           | -3.077     | 0.000    |               |              | -                |       |               | 22.10           |
| W         | senberg         | 0.205      | 0.037       | 1.103           | -1.799     | 0.072    |               |              |                  |       |               | 0.40            |

Basic stats One study removed Cumulative analysis Calculations

A quick view of the plot suggests the following

- The summary effect is 0.762 with a CI of 0.682 to 0.851. Thus, the mean effect is likely in the clinically important range.
- The summary effect has a Z-value of -4.840 and a *p*-value of < 0.001. Thus we can reject the null hypotheses that the true odds ratio is 1.0.

| Click [Ne       | xt table]                 |                      |                |                |                  |                |          |        |                 |              |                |                   |          |       |
|-----------------|---------------------------|----------------------|----------------|----------------|------------------|----------------|----------|--------|-----------------|--------------|----------------|-------------------|----------|-------|
|                 |                           |                      | /              |                |                  | С              | lick her | e      |                 |              |                |                   |          |       |
| Eile Edit Eerma | e meta analysis - [Analys | s]                   | urar Hala      |                |                  |                |          |        |                 |              |                |                   |          |       |
| Data entry      | t View Computational      | High resolution      | n plot 🛛 🖬 S   | elect by       | Effect measur    | re: Odds ratio | - 8      |        | 11 <b>#</b> E - | <b>⊧ ∖</b> 0 |                |                   |          |       |
| Model           |                           | Effect si            | ze and 95%     | interval       | Test of nu       | III (2-Tail)   |          | Hetero | ogeneity        |              |                | Tau-so            | quared   |       |
| Model           | Number<br>Studies         | Point<br>estimate    | Lower<br>limit | Upper<br>limit | Z-value          | P-value        | Q-value  | df (Q) | P-value         | l-squared    | Tau<br>Squared | Standard<br>Error | Variance | Tau   |
| Fixed<br>Random |                           | 33 0.768<br>33 0.762 | 0.720<br>0.682 | 0.819<br>0.851 | -8.007<br>-4.840 | 0.000<br>0.000 | 39.484   | 32     | 0.170           | 18.954       | 0.012          | 0.018             | 0.000    | 0.108 |

The statistics at the left duplicate those we saw on the prior screen.

- The summary effect is 0.762 with a CI of 0.682 to 0.851. Thus, the mean effect is likely in the clinically important range.
- The summary effect has a Z-value of -4.840 and a *p*-value of < 0.001. Thus we can reject the null hypotheses that the true odds ratio is 1.0.
- The statistics at the upper right relate to the dispersion of effect sizes across studies.
- The Q-value is 39.484 with df=32 and p=0.170. Q reflects the distance of each study from the mean effect (weighted, squared, and summed over all studies). Q is always computed using FE weights (which is the reason it is displayed on the "Fixed" row, but applies to both FE and RE analyses.
- If all studies actually shared the same true effect size, the expected value of Q would be equal to df (which is 32). Here, Q exceeds that value, but still falls in the range that can be attributed to random sampling error. The p-value is 0.017, and so we cannot reject the null hypothesis that all studies share the same true effect size.
- T<sup>2</sup> is the estimate of the between-study variance in true effects. This estimate is 0.012. T is the estimate of the between-study standard deviation in true effects. This estimate is 0.109. Note that these values are in log units. Therefore, to use these estimates to compute confidence intervals or prediction intervals we would need to convert all values into log units, perform the computations, and convert the values back into odds ratios. (This is handled automatically by the program.)
- The variance in effect sizes includes both sampling error and variance in the true effect size from study to study. The *l*<sup>2</sup> value is 18.954, which tell is that about 20% of the *observed* variance in effect sizes reflects differences in *true* effect sizes. This means that if each of the studies had a huge sample size (so that the observed effect closely mirrored the true effect size for that study's population) the observed effects would fall closer to each other than they do now, but would not align exactly. The variance of the observed effects would drop by about 80%.

Click [Next table] to return to this screen

We might wonder how the weight of the evidence has shifted over time. In other words, what would a meta-analysis have shown if we had performed it after the first study, after the first two studies, and so on.

To run this analysis we need to ensure that the studies are sorted by year on the data-entry screen. In this case, they are, and so we can proceed.

- Click [Cumulative analysis] on the bottom
- Click the tool for relative weights on the menu

The program displays this screen

| Data ent | try t∓ Next  | table | High reso   | lution plot     | E Select by | + Eff   | ect measure: | Odds ratio | • 🔳             |       | I I I I I I |                 |
|----------|--------------|-------|-------------|-----------------|-------------|---------|--------------|------------|-----------------|-------|-------------|-----------------|
| odel     | Study name   |       | Cur         | mulative statis | tics        |         |              |            | Weight (Random) |       |             |                 |
|          |              | Point | Lower limit | Upper limit     | Z-Value     | p-Value | 0.01         | 0.10       | 1.00            | 10.00 | 100.00      | Relative weight |
|          | Fletcher     | 0.159 | 0.015       | 1.732           | -1.509      | 0.131   | I —          |            |                 |       |             | 0.21            |
|          | Dewar        | 0.355 | 0.105       | 1.200           | -1.667      | 0.096   |              |            | +               |       |             | 0.80            |
|          | European 1   | 0.683 | 0.210       | 2.221           | -0.633      | 0.526   |              | -          |                 |       |             | 2.79            |
|          | European 2   | 0.724 | 0.388       | 1.354           | -1.010      | 0.312   |              |            | +               |       |             | 9.97            |
|          | Heikinheimo  | 0.837 | 0.501       | 1.397           | -0.682      | 0.495   |              |            | -+              |       |             | 12.47           |
|          | Italian      | 0.871 | 0.581       | 1.305           | -0.671      | 0.502   |              |            | -+-             |       |             | 14.82           |
|          | Australian 1 | 0.840 | 0.613       | 1.150           | -1.090      | 0.276   |              |            | -++             |       |             | 18.32           |
|          | Franfurt 2   | 0.763 | 0.547       | 1.065           | -1.591      | 0.112   |              |            | -+-             |       |             | 20.46           |
|          | NHLBI SMIT   | 0.810 | 0.572       | 1.147           | -1.189      | 0.234   |              |            | -++             |       |             | 21.05           |
|          | Frank        | 0.816 | 0.591       | 1.127           | -1.236      | 0.217   |              |            | -+-             |       |             | 21.87           |
|          | Valere       | 0.828 | 0.614       | 1.118           | -1.230      | 0.219   |              |            | -+-             |       |             | 23.04           |
|          | Klein        | 0.846 | 0.627       | 1.143           | -1.090      | 0.276   | [            |            | -+-             |       |             | 23.25           |
|          | UK-Collab    | 0.848 | 0.655       | 1.100           | -1.242      | 0.214   | [            |            | -+-             |       |             | 27.71           |
|          | Austrian     | 0.802 | 0.630       | 1.021           | -1.788      | 0.074   |              |            | -+-             |       |             | 32.92           |
|          | Australian 2 | 0.781 | 0.626       | 0.975           | -2.179      | 0.029   |              |            | +               |       |             | 35.86           |
|          | Lasierra     | 0.773 | 0.620       | 0.964           | -2.285      | 0.022   |              |            |                 |       |             | 36.06           |
|          | N Ger Collab | 0.817 | 0.656       | 1.018           | -1.797      | 0.072   |              |            | -+-             |       |             | 41.50           |
|          | Witchitz     | 0.815 | 0.660       | 1.008           | -1.890      | 0.059   |              |            | -+              |       |             | 42.13           |
|          | European 3   | 0.795 | 0.649       | 0.973           | -2.223      | 0.026   |              |            | -+-             |       |             | 44.86           |
|          | ISAM         | 0.801 | 0.668       | 0.962           | -2.376      | 0.018   |              |            | +               |       |             | 51.36           |
|          | GISSI-1      | 0.800 | 0.692       | 0.926           | -2.997      | 0.003   |              |            | +               |       |             | 72.36           |
|          | Olson        | 0.799 | 0.693       | 0.921           | -3.101      | 0.002   |              |            | +               |       |             | 72.56           |
|          | Baroffio     | 0.794 | 0.683       | 0.922           | -3.032      | 0.002   |              |            | +               |       |             | 72.70           |
|          | Schreiber    | 0.791 | 0.682       | 0.917           | -3.114      | 0.002   |              |            | +               |       |             | 72.91           |
|          | Cribier      | 0.792 | 0.685       | 0.914           | -3.184      | 0.001   |              |            | +               |       |             | 73.06           |
|          | Sainsous     | 0.788 | 0.684       | 0.907           | -3.312      | 0.001   |              |            | +               |       |             | 73.63           |
|          | Durand       | 0.787 | 0.686       | 0.902           | -3.441      | 0.001   |              |            | +               |       |             | 74.10           |
|          | White        | 0.774 | 0.667       | 0.897           | -3.387      | 0.001   |              |            | +               |       |             | 74.62           |
|          | Bassand      | 0.772 | 0.668       | 0.892           | -3.510      | 0.000   | [            |            | +               |       |             | 75.32           |
|          | Vlay         | 0.771 | 0.669       | 0.888           | -3.595      | 0.000   |              |            | +               |       |             | 75.51           |
|          | Kennedy      | 0.768 | 0.670       | 0.880           | -3.793      | 0.000   |              |            | +               |       |             | 77.41           |
|          | ISIS-2       | 0.767 | 0.689       | 0.852           | -4.909      | 0.000   | [            |            | +               |       |             | 99.60           |
|          | Wisenberg    | 0.762 | 0.682       | 0.851           | -4.840      | 0.000   |              |            | +               |       |             | 100.00          |
| ndom     | -            | 0.762 | 0.682       | 0.851           | -4.840      | 0.000   |              |            | +               |       |             |                 |
| ed Ba    | ndom         |       |             |                 |             |         |              |            |                 |       |             |                 |

- Click View > Columns > Moderators
- Click Year and Drag it as shown

| 🕂 Comp                  | prehensive meta an                                                 | alysis - [Analysis]                       | ]                                         |       |                                                                                                    |                                      |         |             | -            | -             | -      | -      |                                          |  |
|-------------------------|--------------------------------------------------------------------|-------------------------------------------|-------------------------------------------|-------|----------------------------------------------------------------------------------------------------|--------------------------------------|---------|-------------|--------------|---------------|--------|--------|------------------------------------------|--|
| <u>F</u> ile <u>E</u> d | it F <u>o</u> rmat <u>V</u> iew                                    | Computational o                           | ptions A                                  | naly  | ses <u>H</u> elp                                                                                                    |                                      |         |             |              |               |        |        |                                          |  |
| ← Data                  | entry M                                                            | eta-analysis grid                         |                                           | ion   | plot 🔁 Select by 🕂                                                                                                    | - Effe                               | ct meas | ure: Odds i | ratio        | • 🗏 🗌         | ] 📰 🎞  | 13-E 1 | Q 1                                      |  |
| Model                   | Study 🏪 Hi                                                         | eta-analysis stati<br>gh resolution plo   | stics<br>ot                               | lativ | e statistics                                                                                                    |                                      |         | C           | Cumulative o | dds ratio (95 | i% CI) |        | Weight (Random)                          |  |
|                         | Co                                                                 | olumns                                    | •                                         | ١Ň    | Moderators                                                                                                    | ue                                   | 0.01    | 0.1         | 10 .         | 1.00          | 10.00  | 100.00 | Relative weight                          |  |
|                         | Fletcher Ro<br>Dewar<br>Europea                                    | ows<br>ow details and c                   | ▶<br>autions                              | #     | Show/hide basic stats<br>Show/hide forest plot                                                                                   | .131<br>.096<br>526                  |         |             |              | +             |        |        | 0.21<br>0.80<br>2.79                     |  |
|                         | European 2<br>Heikinheimo<br>Italian<br>Australian 1<br>Franfurt 2 | 0.724<br>0.837<br>0.871<br>0.840<br>0.763 | 0.388<br>0.501<br>0.581<br>0.613<br>0.547 | Ē     | Show/hide counts           Show/hide weights           1.150         -1.090         0.           1.065         -1.591         0. | .312<br>.495<br>.502<br>.276<br>.112 |         |             |              | +             |        |        | 9.97<br>12.47<br>14.82<br>18.32<br>20.46 |  |

### T Comprehensive meta analysis - [Analysis]

| <u>File</u> <u>E</u> dit | F <u>o</u> rmat <u>V</u> iew C | Computation | al options  | Analyses <u>H</u> e | elp       |             |               |               |                 |          |         |               |  |
|--------------------------|--------------------------------|-------------|-------------|---------------------|-----------|-------------|---------------|---------------|-----------------|----------|---------|---------------|--|
| ← Data er                | ntry t⊒ Next                   | table       | 🕂 High reso | olution plot        | Select by | + Effect me | asure: Odds r | atio          | •=              | II II 🏞  | 🕻 🔁     |               |  |
| Model                    | Study name                     |             | Cu          | mulative statist    | ics       |             | C             | umulative odd | ls ratio (95% C | 3)       | Wei     | ght (Random)  |  |
|                          |                                | Foir        | Lower limit | Upper limit         | Z-Value   | p-Value     | 01 0.1        | 10 1.0        | DO 10           | ).00 100 | ).00 Re | lative weight |  |
|                          | Fletcher                       | 0.159       | 0.015       | 1.732               | -1.509    | 0.131       |               | +             | -               |          |         | 0.21          |  |
|                          | Dewar                          | 0.355       | 0.105       | 1.200               | -1.667    | 0.096       |               |               | -               |          |         | 0.80          |  |
|                          | European 1                     | 0.683       | 0.210       | 2.221               | -0.633    | 0.526       |               |               | <u> </u>        |          |         | 2.79          |  |
|                          | European 2                     | 0.724       | 0.388       | 1.354               | -1.010    | 0.312       |               | -+            | -               |          |         | 9.97 📕        |  |
|                          | Heikinheimo                    | 0.837       | 0.501       | 1.397               | -0.682    | 0.495       |               | -+            | -               |          | 1       | 2.47 📕        |  |
|                          | Italian                        | 0.871       | 0.581       | 1.305               | -0.671    | 0.502       |               | -+            | -               |          | 1       | 4.82 📕        |  |
|                          | Australian 1                   | 0.840       | 0.613       | 1.150               | -1.090    | 0.276       |               | -+            | -               |          | 1       | 8.32 📕        |  |
|                          | Franfurt 2                     | 0.763       | 0.547       | 1.065               | -1.591    | 0.112       |               | -+-           |                 |          | 2       | 0.46 📕        |  |
|                          | NHLBI SMIT                     | 0.810       | 0.572       | 1.147               | -1.189    | 0.234       |               | -+            | ł               |          | 2       | 1.05 📕        |  |
|                          | Frank                          | 0.816       | 0.591       | 1.127               | -1.236    | 0.217       |               | -+            | -               |          | 2       | 1.87 📕        |  |
|                          | Valere                         | 0.828       | 0.614       | 1.118               | -1.230    | 0.219       |               | -+            | -               |          | 2       | 3.04 📕        |  |
|                          | Klein                          | 0.846       | 0.627       | 1.143               | -1.090    | 0.276       |               | -+            | -               |          | 2       | 3.25 📕        |  |
|                          | UK-Collab                      | 0.848       | 0.655       | 1.100               | -1.242    | 0.214       |               | -+            | -               |          | 2       | 7.71 📕        |  |
|                          | Austrian                       | 0.802       | 0.630       | 1.021               | -1.788    | 0.074       |               | +             |                 |          | 3       | 2.92          |  |
|                          | Australian 2                   | 0.781       | 0.626       | 0.975               | -2.179    | 0.029       |               | +             |                 |          | 3       | 5.86          |  |
|                          | Lasierra                       | 0.773       | 0.620       | 0.964               | -2.285    | 0.022       |               | +             |                 |          | 3       | 6.06          |  |
|                          | N Ger Collab                   | 0.817       | 0.656       | 1.018               | -1.797    | 0.072       |               | -+            |                 |          | 4       | 1.50          |  |
|                          | Witchitz                       | 0.815       | 0.660       | 1.008               | -1.890    | 0.059       |               | +             |                 |          | 4       | 2.13          |  |
|                          | European 3                     | 0.795       | 0.649       | 0.973               | -2.223    | 0.026       |               | +             |                 |          | 4       | 4.86          |  |
|                          | ISAM                           | 0.801       | 0.668       | 0.962               | -2.376    | 0.018       |               | +             |                 |          | 5       | 1.36          |  |
|                          | GISSI-1                        | 0.800       | 0.692       | 0.926               | -2.997    | 0.003       |               | +             |                 |          | 7       | 2.36          |  |
|                          | Olson                          | 0.799       | 0.693       | 0.921               | -3.101    | 0.002       |               | +             |                 |          | 7       | 2.56          |  |
|                          | Baroffio                       | 0.794       | 0.683       | 0.922               | -3.032    | 0.002       |               | +             |                 |          | 7       | 2.70          |  |
|                          | Schreiber                      | 0.791       | 0.682       | 0.917               | -3.114    | 0.002       |               | +             |                 |          | 7       | 2.91          |  |
|                          | Cribier                        | 0.792       | 0.685       | 0.914               | -3.184    | 0.001       |               | +             |                 |          | 7       | 3.06          |  |
|                          | Sainsous                       | 0.788       | 0.684       | 0.907               | -3.312    | 0.001       |               | +             |                 |          | 7       | 3.63          |  |
|                          | Durand                         | 0.787       | 0.686       | 0.902               | -3.441    | 0.001       |               | +             |                 |          | 7       | 4.10          |  |
|                          | White                          | 0.774       | 0.667       | 0.897               | -3.387    | 0.001       |               | +             |                 |          | 7       | 4.62          |  |
|                          | Bassand                        | 0.772       | 0.668       | 0.892               | -3.510    | 0.000       |               | +             |                 |          | 7       | 5.32          |  |
|                          | Vlay                           | 0.771       | 0.669       | 0.888               | -3.595    | 0.000       |               | +             |                 |          | 7       | 5.51          |  |
|                          | Kennedy                        | 0.768       | 0.670       | 0.880               | -3.793    | 0.000       |               | +             |                 |          | 7       | 7.41          |  |
|                          | ISIS-2                         | 0.767       | 0.689       | 0.852               | -4.909    | 0.000       |               | +             |                 |          | 9       | 9.60          |  |
|                          | Wisenberg                      | 0.762       | 0.682       | 0.851               | -4.840    | 0.000       |               | +             |                 |          | 10      | 0.00          |  |
| Random                   |                                | 0.762       | 0.682       | 0.851               | -4.840    | 0.000       |               | +             |                 |          |         |               |  |

Fined Dandom

# A column for year is now displayed

| Comprehensive meta | analysis - [Analysis] |
|--------------------|-----------------------|
|--------------------|-----------------------|

| <u>F</u> ile <u>E</u> dit | F <u>o</u> rmat <u>V</u> iew C | Computation | al options  | Analyses <u>H</u> | elp         |         |            |          |     |         |               |          |        |                 |  |
|---------------------------|--------------------------------|-------------|-------------|-------------------|-------------|---------|------------|----------|-----|---------|---------------|----------|--------|-----------------|--|
| ← Data en                 | try t⊒ Next                    | table       | 井 High reso | olution plot      | 🔁 Select by | +       | comeasure. | odds rat | tio | • 🔳     |               | ī‡E      | Q 1    |                 |  |
| Model                     | Study name                     |             | Cu          | mulative statis   | tics        |         | Year       |          | C   | umulati | ve odds ratio | (95% CI) |        | Weight (Random) |  |
|                           |                                | Point       | Lower limit | Upper limit       | Z-Value     | p-Value |            | 0.01     | 0.1 | 10      | 1.00          | 10.00    | 100.00 | Relative weight |  |
|                           | Fletcher                       | 0.159       | 0.015       | 1.732             | -1.509      | 0.131   | 1959       |          |     |         |               |          |        | 0.21            |  |
|                           | Dewar                          | 0.355       | 0.105       | 1.200             | -1.667      | 0.096   | 1963       |          |     |         |               |          |        | 0.80            |  |
|                           | European 1                     | 0.683       | 0.210       | 2.221             | -0.633      | 0.526   | 1969       |          |     |         |               |          |        | 2.79            |  |
|                           | European 2                     | 0.724       | 0.388       | 1.354             | -1.010      | 0.312   | 1971       |          |     |         | -++           |          |        | 9.97            |  |
|                           | Heikinheimo                    | 0.837       | 0.501       | 1.397             | -0.682      | 0.495   | 1971       |          |     |         | -++-          |          |        | 12.47           |  |
|                           | Italian                        | 0.871       | 0.581       | 1.305             | -0.671      | 0.502   | 1971       |          |     |         | -+-           |          |        | 14.82           |  |
|                           | Australian 1                   | 0.840       | 0.613       | 1.150             | -1.090      | 0.276   | 1973       |          |     |         | -++           |          |        | 18.32           |  |
|                           | Franfurt 2                     | 0.763       | 0.547       | 1.065             | -1.591      | 0.112   | 1973       |          |     |         | -+-           |          |        | 20.46           |  |
|                           | NHLBI SMIT                     | 0.810       | 0.572       | 1.147             | -1.189      | 0.234   | 1974       |          |     |         | -++           |          |        | 21.05           |  |
|                           | Frank                          | 0.816       | 0.591       | 1.127             | -1.236      | 0.217   | 1975       |          |     |         | -++           |          |        | 21.87           |  |
|                           | Valere                         | 0.828       | 0.614       | 1.118             | -1.230      | 0.219   | 1975       |          |     |         | -+-           |          |        | 23.04           |  |
|                           | Klein                          | 0.846       | 0.627       | 1.143             | -1.090      | 0.276   | 1976       |          |     |         | -+-           |          |        | 23.25           |  |
|                           | UK-Collab                      | 0.848       | 0.655       | 1.100             | -1.242      | 0.214   | 1976       |          |     |         | +             |          |        | 27.71 📕         |  |
|                           | Austrian                       | 0.802       | 0.630       | 1.021             | -1.788      | 0.074   | 1977       |          |     |         | +             |          |        | 32.92           |  |
|                           | Australian 2                   | 0.781       | 0.626       | 0.975             | -2.179      | 0.029   | 1977       |          |     |         | +             |          |        | 35.86           |  |
|                           | Lasierra                       | 0.773       | 0.620       | 0.964             | -2.285      | 0.022   | 1977       |          |     |         | +             |          |        | 36.06           |  |
|                           | N Ger Collab                   | 0.817       | 0.656       | 1.018             | -1.797      | 0.072   | 1977       |          |     |         | +             |          |        | 41.50           |  |
|                           | Witchitz                       | 0.815       | 0.660       | 1.008             | -1.890      | 0.059   | 1977       |          |     |         | +             |          |        | 42.13           |  |
|                           | European 3                     | 0.795       | 0.649       | 0.973             | -2.223      | 0.026   | 1979       |          |     |         | +             |          |        | 44.86           |  |
|                           | ISAM                           | 0.801       | 0.668       | 0.962             | -2.376      | 0.018   | 1986       |          |     |         | +             |          |        | 51.36           |  |
|                           | GISSI-1                        | 0.800       | 0.692       | 0.926             | -2.997      | 0.003   | 1986       |          |     |         | +             |          |        | 72.36           |  |
|                           | Olson                          | 0.799       | 0.693       | 0.921             | -3.101      | 0.002   | 1986       |          |     |         | +             |          |        | 72.56           |  |
|                           | Baroffio                       | 0.794       | 0.683       | 0.922             | -3.032      | 0.002   | 1986       |          |     |         | +             |          |        | 72.70           |  |
|                           | Schreiber                      | 0.791       | 0.682       | 0.917             | -3.114      | 0.002   | 1986       |          |     |         | +             |          |        | 72.91           |  |
|                           | Cribier                        | 0.792       | 0.685       | 0.914             | -3.184      | 0.001   | 1986       |          |     |         | +             |          |        | 73.06           |  |
|                           | Sainsous                       | 0.788       | 0.684       | 0.907             | -3.312      | 0.001   | 1986       |          |     |         | +             |          |        | 73.63           |  |
|                           | Durand                         | 0.787       | 0.686       | 0.902             | -3.441      | 0.001   | 1987       |          |     |         | +             |          |        | 74.10           |  |
|                           | White                          | 0.774       | 0.667       | 0.897             | -3.387      | 0.001   | 1987       |          |     |         | +             |          |        | 74.62           |  |
|                           | Bassand                        | 0.772       | 0.668       | 0.892             | -3.510      | 0.000   | 1987       |          |     |         | +             |          |        | 75.32           |  |
|                           | Vlay                           | 0.771       | 0.669       | 0.888             | -3.595      | 0.000   | 1988       |          |     |         | +             |          |        | 75.51           |  |
|                           | Kennedy                        | 0.768       | 0.670       | 0.880             | -3.793      | 0.000   | 1988       |          |     |         | +             |          |        | 77.41           |  |
|                           | ISIS-2                         | 0.767       | 0.689       | 0.852             | -4.909      | 0.000   | 1988       |          |     |         | +             |          |        | 99.60           |  |
|                           | Wisenberg                      | 0.762       | 0.682       | 0.851             | -4.840      | 0.000   | 1988       |          |     |         | +             |          |        | 100.00          |  |
| Random                    |                                | 0.762       | 0.682       | 0.851             | -4.840      | 0.000   |            |          |     |         | +             |          |        |                 |  |

Basic stats One study removed Cumulative analysis Calculations

- Click the button to display counts
- Drag the right-hand side of the new columns as needed to display the full numbers

| lit    | Format <u>V</u> iew C | omputation | al options 4 | Analyses <u>H</u> e | elp         |         |                 |              | <b>–</b> |               |           |              |                 |        |                 |
|--------|-----------------------|------------|--------------|---------------------|-------------|---------|-----------------|--------------|----------|---------------|-----------|--------------|-----------------|--------|-----------------|
| ata en | try the Next          | table      | 🕂 High reso  | lution plot         | 🔁 Select by | + Eff   | ect measure: Od | ds ratio 👻   |          | 17 <b>#</b> E | 🗘 👔       |              |                 |        |                 |
| odel   | Study name            |            | Cur          | nulative statist    | ics         |         | Cumulative      | Dead / Total | Year     |               | Cumulativ | e odds ratio | Weight (Random) |        |                 |
|        |                       | Point      | Lower limit  | Upper limit         | Z-Value     | p-Value | SKIV            | Placebo      |          | 0.01          | 0.10      | 1.00         | 10.00           | 100.00 | Relative weight |
|        | Fletcher              | 0.159      | 0.015        | 1.732               | -1.509      | 0.131   | 1/12            | 4/11         | 1959     |               |           |              |                 |        | 0.21            |
|        | Dewar                 | 0.355      | 0.105        | 1.200               | -1.667      | 0.096   | 5/33            | 11 / 32      | 1963     |               |           | -+           |                 |        | 0.80            |
|        | European 1            | 0.683      | 0.210        | 2.221               | -0.633      | 0.526   | 25/116          | 26/116       | 1969     |               |           |              |                 |        | 2.79            |
|        | European 2            | 0.724      | 0.388        | 1.354               | -1.010      | 0.312   | 94 / 489        | 120 / 473    | 1971     |               |           |              |                 |        | 9.97            |
|        | Heikinheimo           | 0.837      | 0.501        | 1.397               | -0.682      | 0.495   | 116 / 708       | 137 / 680    | 1971     |               |           | -+-          |                 |        | 12.47           |
|        | Italian               | 0.871      | 0.581        | 1.305               | -0.671      | 0.502   | 135 / 872       | 155 / 837    | 1971     |               |           | -+-          |                 |        | 14.82           |
|        | Australian 1          | 0.840      | 0.613        | 1.150               | -1.090      | 0.276   | 161/1136        | 187 / 1090   | 1973     |               |           | -++          |                 |        | 18.32           |
|        | Franfurt 2            | 0.763      | 0.547        | 1.065               | -1.591      | 0.112   | 174 / 1238      | 216 / 1194   | 1973     |               |           | -+-          |                 |        | 20.46           |
|        | NHLBI SMIT            | 0.810      | 0.572        | 1.147               | -1.189      | 0.234   | 181 / 1291      | 219 / 1248   | 1974     |               |           | -++          |                 |        | 21.05           |
|        | Frank                 | 0.816      | 0.591        | 1.127               | -1.236      | 0.217   | 187 / 1346      | 225 / 1301   | 1975     |               |           | -++          |                 |        | 21.87           |
|        | Valere                | 0.828      | 0.614        | 1.118               | -1.230      | 0.219   | 198 / 1395      | 234 / 1343   | 1975     |               |           | -+           |                 |        | 23.04           |
|        | Klein                 | 0.846      | 0.627        | 1.143               | -1.090      | 0.276   | 202 / 1409      | 235 / 1352   | 1976     |               |           | -+           |                 |        | 23.25           |
|        | UK-Collab             | 0.848      | 0.655        | 1.100               | -1.242      | 0.214   | 240 / 1711      | 275 / 1645   | 1976     |               |           | -+           |                 |        | 27.71           |
|        | Austrian              | 0.802      | 0.630        | 1.021               | -1.788      | 0.074   | 277 / 2063      | 340 / 2021   | 1977     |               |           | +            |                 |        | 32.92           |
|        | Australian 2          | 0.781      | 0.626        | 0.975               | -2.179      | 0.029   | 302 / 2186      | 371 / 2128   | 1977     |               |           | +            |                 |        | 35.86           |
|        | Lasierra              | 0.773      | 0.620        | 0.964               | -2.285      | 0.022   | 303 / 2199      | 374 / 2139   | 1977     |               |           | +            |                 |        | 36.06           |
|        | N Ger Collab          | 0.817      | 0.656        | 1.018               | -1.797      | 0.072   | 366 / 2448      | 425 / 2373   | 1977     |               |           | +            |                 |        | 41.50           |
|        | Witchitz              | 0.815      | 0.660        | 1.008               | -1.890      | 0.059   | 371 / 2480      | 430 / 2399   | 1977     |               |           | +            |                 |        | 42.13           |
|        | European 3            | 0.795      | 0.649        | 0.973               | -2.223      | 0.026   | 389 / 2636      | 460 / 2558   | 1979     |               |           | +            |                 |        | 44.86           |
|        | ISAM                  | 0.801      | 0.668        | 0.962               | -2.376      | 0.018   | 443 / 3495      | 523 / 3440   | 1986     |               |           | +            |                 |        | 51.36           |
|        | GISSI-1               | 0.800      | 0.692        | 0.926               | -2.997      | 0.003   | 1071 / 9355     | 1281 / 9292  | 1986     |               |           | +            |                 |        | 72.36           |
|        | Olson                 | 0.799      | 0.693        | 0.921               | -3.101      | 0.002   | 1072 / 9383     | 1283 / 9316  | 1986     |               |           | +            |                 |        | 72.56           |
|        | Baroffio              | 0.794      | 0.683        | 0.922               | -3.032      | 0.002   | 1072 / 9412     | 1289 / 9346  | 1986     |               |           | +            |                 |        | 72.70           |
|        | Schreiber             | 0.791      | 0.682        | 0.917               | -3.114      | 0.002   | 1073 / 9431     | 1292 / 9365  | 1986     |               |           | +            |                 |        | 72.91           |
|        | Cribier               | 0.792      | 0.685        | 0.914               | -3.184      | 0.001   | 1074 / 9452     | 1293 / 9388  | 1986     |               |           | +            |                 |        | 73.06           |
|        | Sainsous              | 0.788      | 0.684        | 0.907               | -3.312      | 0.001   | 1077 / 9501     | 1299 / 9437  | 1986     |               |           | +            |                 |        | 73.63           |
|        | Durand                | 0.787      | 0.686        | 0.902               | -3.441      | 0.001   | 1080 / 9536     | 1303 / 9466  | 1987     |               |           | +            |                 |        | 74.10           |
|        | White                 | 0.774      | 0.667        | 0.897               | -3.387      | 0.001   | 1082 / 9643     | 1315 / 9578  | 1987     |               |           | +            |                 |        | 74.62           |
|        | Bassand               | 0.772      | 0.668        | 0.892               | -3.510      | 0.000   | 1086 / 9695     | 1322 / 9633  | 1987     |               |           | +            |                 |        | 75.32           |
|        | Vlay                  | 0.771      | 0.669        | 0.888               | -3.595      | 0.000   | 1087 / 9708     | 1324 / 9645  | 1988     |               |           | +            |                 |        | 75.51           |
|        | Kennedy               | 0.768      | 0.670        | 0.880               | -3.793      | 0.000   | 1099 / 9899     | 1341 / 9822  | 1988     |               |           | +            |                 |        | 77.41           |
|        | ISIS-2                | 0.767      | 0.689        | 0.852               | -4.909      | 0.000   | 1890 / 18491    | 2370 / 18417 | 1988     |               |           | +            |                 |        | 99.60           |
|        | Wisenberg             | 0.762      | 0.682        | 0.851               | -4.840      | 0.000   | 1892 / 18532    | 2375 / 18442 | 1988     |               |           | +            |                 |        | 100.00          |
| dom    |                       | 0.762      | 0.682        | 0.851               | -4 840      | 0.000   |                 |              |          |               |           | +            |                 |        |                 |

Basic stats One study removed Cumulative analysis Calculations

#### Change the scale

| 👬 Co         | mprehensive meta an                       | alysis - [Anal | ysis]       |                     |             |         |                | -              |      | and there is a second second sec |                 |
|--------------|-------------------------------------------|----------------|-------------|---------------------|-------------|---------|----------------|----------------|------|----------------------------------------------------------------------------------------------------|-----------------|
| <u>F</u> ile | <u>E</u> dit F <u>o</u> rmat <u>V</u> iew | Computation    | al options  | Analyses <u>H</u> e | elp         |         |                |                |      |                                                                                                    |                 |
| ← D          | ata entry 🔁 Nex                           | t table        | 井 High reso | olution plot        | 🔁 Select by | + Effe  | ct measure: Oc | dds ratio      |      | II 🕸 🔁 👌 🔍                                                                                                    |                 |
| Mo           | odel Study name                           |                | Cu          | mulative statis     | tics        |         | Cumulativ      | e Dead / Total | Year | Cumulative odds ratio (95% CI)                                                                                                    | Weight (Random) |
|              |                                           | Point          | Lower limit | Upper limit         | Z-Value     | p-Value | SKIV           | Placebo        |      | 0.01 0.10 1.00 10.00 100.00                                                                                                    | Relative weight |
|              | Fletcher                                  | 0.159          | 0.015       | 1.732               | -1.509      | 0.131   | 1/12           | 4 / 11         | 1959 |                                                                                                    | 0.21            |
|              | Dewar                                     | 0.355          | 0.105       | 1.200               | -1.667      | 0.096   | 5/33           | 11 / 32        | 1963 | * Show/hide forest plot                                                                                                    | 0.80            |
|              | European 1                                | 0.683          | 0.210       | 2.221               | -0.633      | 0.526   | 25 / 116       | 26 / 116       | 1969 |                                                                                                    | 2.79            |
|              | European 2                                | 0.724          | 0.388       | 1.354               | -1.010      | 0.312   | 94 / 489       | 120 / 473      | 1971 | Scale Log scale .50 to                                                                                                    | 9.97 📕          |
|              | Heikinheimo                               | 0.837          | 0.501       | 1.397               | -0.682      | 0.495   | 116 / 708      | 137 / 680      | 1971 | Log scale .1 to 1                                                                                                    | 05 2.47         |
|              | Italian                                   | 0.871          | 0.581       | 1.305               | -0.671      | 0.502   | 135 / 872      | 155 / 837      | 1971 | Log scale .01 to                                                                                                    | 100 4.82        |
|              | Australian 1                              | 0.840          | 0.613       | 1.150               | -1.090      | 0.276   | 161 / 1136     | 187 / 1090     | 1973 | -+                                                                                                    | 8.32            |

| -       |              |       |             |                  |           |         |                 |                |      |               |                |          |                |                 |
|---------|--------------|-------|-------------|------------------|-----------|---------|-----------------|----------------|------|---------------|----------------|----------|----------------|-----------------|
| Data en | try t⊒ Next  | table | 🕂 High reso | lution plot      | Select by | + Effe  | ect measure: Od | ds ratio 🔻     |      | [] <b>‡</b> E | . <u>}</u>     |          |                |                 |
| Model   | Study name   |       | Cur         | nulative statist | ics       |         | Cumulative      | e Dead / Total | Year |               | Cumulative odd |          | Weight (Random |                 |
|         |              | Point | Lower limit | Upper limit      | Z-Value   | p-Value | SKIV            | Placebo        |      | 0.50          | 1.             | 00       | 2.00           | Relative weight |
|         | Fletcher     | 0.159 | 0.015       | 1.732            | -1.509    | 0.131   | 1/12            | 4711           | 1959 | - H           |                |          | - 1            | 0.21            |
|         | Dewar        | 0.355 | 0.105       | 1.200            | -1.667    | 0.096   | 5/33            | 11 / 32        | 1963 |               |                |          |                | 0.80            |
|         | European 1   | 0.683 | 0.210       | 2.221            | -0.633    | 0.526   | 25/116          | 26 / 116       | 1969 |               |                |          |                | 2.79            |
|         | European 2   | 0.724 | 0.388       | 1.354            | -1.010    | 0.312   | 94 / 489        | 120 / 473      | 1971 |               | +              |          |                | 9.97            |
|         | Heikinheimo  | 0.837 | 0.501       | 1.397            | -0.682    | 0.495   | 116 / 708       | 137 / 680      | 1971 |               |                |          |                | 12.47           |
|         | Italian      | 0.871 | 0.581       | 1.305            | -0.671    | 0.502   | 135 / 872       | 155 / 837      | 1971 |               |                |          |                | 14.82           |
|         | Australian 1 | 0.840 | 0.613       | 1.150            | -1.090    | 0.276   | 161 / 1136      | 187 / 1090     | 1973 |               |                | <u> </u> |                | 18.32           |
|         | Franfurt 2   | 0.763 | 0.547       | 1.065            | -1.591    | 0.112   | 174 / 1238      | 216 / 1194     | 1973 | _             | ,              | _        |                | 20.46           |
|         | NHLBI SMIT   | 0.810 | 0.572       | 1.147            | -1.189    | 0.234   | 181 / 1291      | 219 / 1248     | 1974 |               |                |          |                | 21.05           |
|         | Frank        | 0.816 | 0.591       | 1.127            | -1.236    | 0.217   | 187 / 1346      | 225 / 1301     | 1975 |               |                | <u> </u> |                | 21.87           |
|         | Valere       | 0.828 | 0.614       | 1.118            | -1.230    | 0.219   | 198 / 1395      | 234 / 1343     | 1975 |               |                |          |                | 23.04           |
|         | Klein        | 0.846 | 0.627       | 1.143            | -1.090    | 0.276   | 202 / 1409      | 235 / 1352     | 1976 |               |                |          |                | 23.25           |
|         | UK-Collab    | 0.848 | 0.655       | 1.100            | -1.242    | 0.214   | 240 / 1711      | 275 / 1645     | 1976 |               |                | <u> </u> |                | 27.71           |
|         | Austrian     | 0.802 | 0.630       | 1.021            | -1.788    | 0.074   | 277 / 2063      | 340 / 2021     | 1977 |               |                | -        |                | 32.92           |
|         | Australian 2 | 0.781 | 0.626       | 0.975            | -2.179    | 0.029   | 302 / 2186      | 371 / 2128     | 1977 |               |                |          |                | 35.86           |
|         | Lasierra     | 0.773 | 0.620       | 0.964            | -2.285    | 0.022   | 303 / 2199      | 374 / 2139     | 1977 |               |                |          |                | 36.06           |
|         | N Ger Collab | 0.817 | 0.656       | 1.018            | -1.797    | 0.072   | 366 / 2448      | 425 / 2373     | 1977 |               |                | -        |                | 41.50           |
|         | Witchitz     | 0.015 | 0.000       | 1,000            | 1,000     | 0.050   | 271 / 2400      | 400 / 0000     | 1077 |               |                |          |                | 42.13           |
|         | European 3   | 0.795 | 0.649       | 0.973            | -2.223    | 0.026   | 389 / 2636      | 460 / 2558     | 1979 |               |                |          |                | 44.86           |
|         | ISAM         | 0.801 | 0.668       | 0.962            | -2.376    | 0.018   | 443 / 3495      | 523 / 3440     | 1986 |               |                |          |                | 51.36           |
|         | GISSI-1      | 0.800 | 0.692       | 0.926            | -2.997    | 0.003   | 1071 / 9355     | 1281 / 9292    | 1986 |               |                |          |                | 72.36           |
|         | Olson        | 0.799 | 0.693       | 0.921            | -3.101    | 0.002   | 1072 / 9383     | 1283 / 9316    | 1986 |               |                |          |                | 72.56           |
|         | Baroffio     | 0.794 | 0.683       | 0.922            | -3.032    | 0.002   | 1072 / 9412     | 1289 / 9346    | 1986 |               |                |          |                | 72.70           |
|         | Schreiber    | 0.791 | 0.682       | 0.917            | -3.114    | 0.002   | 1073 / 9431     | 1292 / 9365    | 1986 |               |                |          |                | 72.91           |
|         | Cribier      | 0.792 | 0.685       | 0.914            | -3.184    | 0.001   | 1074 / 9452     | 1293 / 9388    | 1986 |               |                |          |                | 73.06           |
|         | Sainsous     | 0.788 | 0.684       | 0.907            | -3.312    | 0.001   | 1077 / 9501     | 1299 / 9437    | 1986 |               |                |          |                | 73.63           |
|         | Durand       | 0.787 | 0.686       | 0.902            | -3.441    | 0.001   | 1080 / 9536     | 1303 / 9466    | 1987 |               |                |          |                | 74.10           |
|         | White        | 0.774 | 0.667       | 0.897            | -3.387    | 0.001   | 1082 / 9643     | 1315 / 9578    | 1987 |               |                |          |                | 74.62           |
|         | Bassand      | 0.772 | 0.668       | 0.892            | -3.510    | 0.000   | 1086 / 9695     | 1322 / 9633    | 1987 |               |                |          |                | 75.32           |
|         | Vlav         | 0.771 | 0.669       | 0.888            | -3.595    | 0.000   | 1087 / 9708     | 1324 / 9645    | 1988 |               |                |          |                | 75.51           |
|         | Kennedv      | 0.768 | 0.670       | 0.880            | -3.793    | 0.000   | 1099 / 9899     | 1341 / 9822    | 1988 |               |                |          |                | 77.41           |
|         | ISIS-2       | 0.767 | 0.689       | 0.852            | .4 909    | 0.000   | 1990 / 18491    | 2370 / 18417   | 1988 | _             |                |          |                | 99.60           |
|         | Wisenberg    | 0.762 | 0.682       | 0.851            | -4,840    | 0.000   | 1892 / 18532    | 2375 / 18442   | 1988 |               |                |          |                | 100.00          |

Basic stats One study removed Cumulative analysis Calculations

If a meta-analysis had been performed based on studies published through 1979, it would have reported an odds ratio of 0.795 with a CI of 0.649 to 0.973 and a p-value of 0.026.

The meta-analysis that was performed based on studies published through 1988 reported an odds ratio of 0.762 with a Cl of 0.682 to 0.851 and a p-value of < 0.001.

Please note that the cumulative analysis shown here is intended only as a look-back. It would be a very bad idea to repeat a meta-analysis every time a new study was added to the literature, with the goal of stopping when the *p*-value hits 0.05. If the goal is to repeat the analysis every time a study is added, then adjustments must be made to the *p*-value and confidence interval.

### Summary

This analysis includes 33 studies where patients who had suffered an MI were randomized to be treated with either streptokinase or placebo. Outcome was death, and we focused on the odds ratio as the effect size.

### Do the guidelines affect the likelihood of survival?

The mean odds ratio is 0.762, which means that SKIV reduced the risk of death by about 25%.

These studies were sampled from a universe of possible studies defined by certain inclusion/exclusion rules as outlined in the full paper. The confidence interval for the odds ratio is 0.682 to 0.851, which tell us that the <u>mean</u> odds ratio in the universe of studies could fall anywhere in this range. This range does not include an odds ratio of 1.0, which tells us that the mean odds ratio is probably not 1.0.

Similarly, the Z-value for testing the null hypothesis (that the mean odds ratio is 1.0) is -4.840, with a corresponding *p*-value of < 0.001. We can reject the null that the risk of death is the same in both groups, and conclude that the risk of death is lower in the SKIV group.

### Does the effect size vary across studies?

The *observed* effect size varies somewhat from study to study, but a certain amount of variation is expected due to sampling error. We need to determine if the observed variation falls within the range that can be attributed to sampling error (in which case there is no evidence of variation in true effects), or if it exceeds that range.

The Q-statistic provides a test of the null hypothesis that all studies in the analysis share a common effect size. If all studies shared the same effect size, the expected value of Q would be equal to the degrees of freedom (the number of studies minus 1).

The *Q*-value is 39.484 with 32 degrees of freedom and the corresponding p-value is 0.170. Thus, we cannot reject the null hypothesis that the true odds ratio is the same in all studies.

The  $l^2$  statistic tells us what proportion of the observed variance reflects differences in true effect sizes rather than sampling error.  $l^2$  is 18.954, which means that about 20% of the observed variance reflects variance in true effects. Put another way, if we could plot the true effects rather than the observed effects, the variance of the new plot would shrink by about 80%.

 $T^2$  is the variance of true effect sizes (in log units). Here,  $T^2$  is 0.012 in log units. T is the standard deviation of true effects (in log units). Here, T is 0.108 in log units.